# **Protection devices**

# 3RB24 solid-state overload relay for IO-Link

Manual • 12/2011

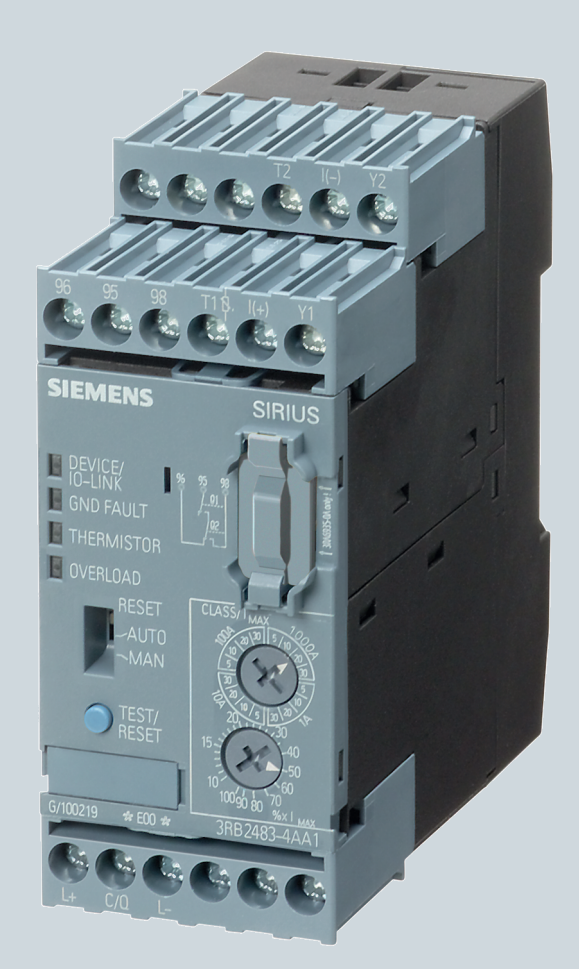

# **Industrial Controls**

Answers for industry.

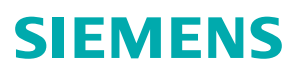

# SIEMENS

**SIRIUS** industrial controls

# Protection devices 3RB24 solid-state overload relay for IO-Link

Manual

| Introduction                                       | 1  |
|----------------------------------------------------|----|
| Safety information                                 | 2  |
| Product description                                | 3  |
| Use planning                                       | 4  |
| Configuring                                        | 5  |
| Parameters                                         | 6  |
| Process image of outputs<br>(PIQ) and inputs (PII) | 7  |
| Mounting/removal                                   | 8  |
| Connecting                                         | 9  |
| Operation                                          | 10 |
| Diagnostics                                        | 11 |
| Appendix                                           | Α  |

#### Legal information

#### Warning notice system

This manual contains notices you have to observe in order to ensure your personal safety, as well as to prevent damage to property. The notices referring to your personal safety are highlighted in the manual by a safety alert symbol, notices referring only to property damage have no safety alert symbol. These notices shown below are graded according to the degree of danger.

#### DANGER

indicates that death or severe personal injury will result if proper precautions are not taken.

#### WARNING

indicates that death or severe personal injury may result if proper precautions are not taken.

#### 

with a safety alert symbol, indicates that minor personal injury can result if proper precautions are not taken.

#### CAUTION

without a safety alert symbol, indicates that property damage can result if proper precautions are not taken.

#### NOTICE

indicates that an unintended result or situation can occur if the relevant information is not taken into account.

If more than one degree of danger is present, the warning notice representing the highest degree of danger will be used. A notice warning of injury to persons with a safety alert symbol may also include a warning relating to property damage.

#### **Qualified Personnel**

The product/system described in this documentation may be operated only by **personnel qualified** for the specific task in accordance with the relevant documentation, in particular its warning notices and safety instructions. Qualified personnel are those who, based on their training and experience, are capable of identifying risks and avoiding potential hazards when working with these products/systems.

#### Proper use of Siemens products

Note the following:

#### WARNING

Siemens products may only be used for the applications described in the catalog and in the relevant technical documentation. If products and components from other manufacturers are used, these must be recommended or approved by Siemens. Proper transport, storage, installation, assembly, commissioning, operation and maintenance are required to ensure that the products operate safely and without any problems. The permissible ambient conditions must be complied with. The information in the relevant documentation must be observed.

#### Trademarks

All names identified by <sup>®</sup> are registered trademarks of Siemens AG. The remaining trademarks in this publication may be trademarks whose use by third parties for their own purposes could violate the rights of the owner.

#### **Disclaimer of Liability**

We have reviewed the contents of this publication to ensure consistency with the hardware and software described. Since variance cannot be precluded entirely, we cannot guarantee full consistency. However, the information in this publication is reviewed regularly and any necessary corrections are included in subsequent editions.

Siemens AG Industry Sector Postfach 48 48 90026 NÜRNBERG GERMANY Order number: 3ZX1012-0RB24-0AC0 (P) 12/2011 Technical data subject to change Copyright © Siemens AG 2011. All rights reserved

# Table of contents

| 1 | Introdu                        | lction                                                                                                    | 9                          |
|---|--------------------------------|----------------------------------------------------------------------------------------------------|----------------------------|
| 2 | Safety                         | information                                                                                                    | 11                         |
| 3 | Produc                         | t description                                                                                                    |                            |
|   | 3.1                            | Properties                                                                                                    |                            |
|   | 3.2                            | System structure                                                                                                    |                            |
|   | 3.3                            | Functions                                                                                                    | 17                         |
|   | 3.4                            | Operator controls and display elements                                                                                                    |                            |
|   | 3.5                            | System components                                                                                                    |                            |
|   | 3.6                            | Accessories                                                                                                    |                            |
|   | 3.7<br>3.7.1<br>3.7.2          | Technical data<br>3RB24 evaluation unit<br>3RB29 current measuring module                                                                        |                            |
| 4 | Use pla                        | anning                                                                                                    |                            |
|   | 4.1                            | Applications                                                                                                    |                            |
|   | 4.2                            | Special application cases                                                                                                    | 40                         |
| 5 | Config                         | onfiguring                                                                                                    |                            |
|   | 5.1<br>5.1.1<br>5.1.2<br>5.1.3 | Configuring in STEP 7<br>Requirements<br>Configuration with STEP 7 and S7-PCT<br>Configuration with STEP 7 and S7-PCT (GSD version)              |                            |
|   | 5.2<br>5.2.1<br>5.2.2          | Configuring without STEP 7<br>Requirements<br>Configuring without STEP 7                                                                         |                            |
|   | 5.3<br>5.3.1<br>5.3.2<br>5.3.3 | Module replacement<br>Module replacement (replacement of an IO-Link device)<br>Module replacement with PG/PC<br>Module replacement without PG/PC | 48<br>48<br>48<br>48<br>49 |
|   | 5.4                            | Integration into the SIMATIC environment (3RB24)                                                                                                 |                            |
| 6 | Parame                         | eters                                                                                                    | 51                         |
|   | 6.1                            | Parameters                                                                                                    |                            |
|   | 6.2                            | "Cold start" parameter                                                                                                    |                            |
|   | 6.3                            | "Ground fault detection" parameter                                                                                                    | 53                         |
|   | 6.4                            | "Rated operational current" parameter                                                                                                    |                            |
|   | 6.5                            | "Trip class [CLASS]" parameter                                                                                                    |                            |

|    | 6.6                   | "Response to overload - thermal motor model" parameter                                                                       | 55             |
|----|-----------------------|----------------------------------------------------------------------------------------------------|----------------|
|    | 6.7                   | "Response to overload - thermistor" parameter                                                                                | 55             |
|    | 6.8                   | "Thermistor - monitoring" parameter                                                                                          | 55             |
|    | 6.9<br>6.9.1<br>6.9.2 | Operation with operator panel<br>"Operator panel available" parameter<br>Parameter "Operation at Preset <> Actual Operation" | 56<br>56<br>56 |
| 7  | Process               | image of outputs (PIQ) and inputs (PII)                                                                                      | 59             |
| 8  | Mounting              | g/removal                                                                                                    | 63             |
|    | 8.1                   | Mounting options                                                                                                    | 63             |
|    | 8.2                   | Mounting position                                                                                                    | 63             |
|    | 8.3                   | Snapping onto/off DIN rail (snap-on mounting)                                                                                | 64             |
|    | 8.4                   | Screw mounting                                                                                                    | 65             |
|    | 8.5                   | Mounting the sealing cover                                                                                                   | 65             |
|    | 8.6                   | Inserting the interface cover                                                                                                | 66             |
|    | 8.7                   | Installing an operator panel                                                                                                 | 67             |
| 9  | Connect               | ting                                                                                                    | 69             |
|    | 9.1                   | Connection via terminals                                                                                                    | 69             |
|    | 9.2                   | Connecting the solid-state overload relay for IO-Link                                                                        | 75             |
| 10 | Operatio              | on                                                                                                    | 79             |
|    | 10.1                  | Setting the current (rated operational current) and trip class                                                               | 79             |
|    | 10.2                  | Activating/deactivating thermistor protection                                                                                | 84             |
|    | 10.3                  | Outputting an analog signal                                                                                                  | 85             |
|    | 10.4                  | Carrying out self-test                                                                                                    | 86             |
|    | 10.5                  | Performing a reset                                                                                                    |                |
|    | 10.5.1<br>10 5 2      | Manual reset                                                                                                    | 91<br>92       |
|    | 10.0.2                | Operation using the operator panel                                                                                           |                |
| 11 | Diagnos               | tics                                                                                                    | 101            |
| •• | 11 1                  | Indication of the operating state                                                                                            | 101            |
|    | 11.2                  | Auxiliary contacts                                                                                                    | 103            |
|    | 11.3                  | Fault codes (only in the case of non-acknowledgeable faults)                                                                 | 104            |
|    | 11.4                  | IQ-Link diagnostics                                                                                                    | 106            |
| Α  | Appendi               | x                                                                                                    |                |
|    | A.1                   | Dimension drawings (dimensions in mm)                                                                                        | 109            |
|    | A.1.1                 | Current measuring module                                                                                                    |                |
|    | A.1.1.1               | Current measuring module 3RB2906-2BG1 and 3RB2906-2DG1                                                                       |                |
|    | A.1.1.2<br>A.1.1.3    | Current measuring module 3RB2906-2JG1                                                                                        |                |
|    | -                     | <b>U</b>                                                                                                    |                |

| A.1.1.4 | Current measuring module 3RB2956-2TH2       |     |
|---------|---------------------------------------------|-----|
| A.1.1.5 | Current measuring module 3RB2966-2WH2       | 115 |
| A.2     | Circuit diagrams                            |     |
| A.2.1   | Internal circuit diagram                    |     |
| A.2.2   | Sample circuit diagrams                     | 117 |
| A.3     | Data sets                                   |     |
| A.3.1   | Structure of the data sets                  |     |
| A.3.2   | IO-Link communication parameters            |     |
| A.3.3   | Identification data                         |     |
| A.3.4   | Diagnostics - data set (index) 92           |     |
| A.3.5   | Measured value - data set (index) 94        |     |
| A.3.6   | Preset configuration - data set (index) 130 |     |
| A.3.7   | Technology functions - data set (index) 131 |     |
| A.4     | References                                  |     |
| A.5     | Correction sheet                            | 130 |
| Index   |                                             |     |

# Introduction

#### Purpose of the manual

This manual describes the 3RB24 solid-state overload relay for IO-Link. The manual supplies the following information:

- Information for integrating the solid-state overload relay into the system environment.
- Information about the necessary hardware and software components.
- Information about the parameters that can be set on the overload relay or via the IO-Link.
- Information on installing, connecting and operating the overload relay.
- Technical information such as dimension drawings, device circuit diagrams and data sets in the appendix.

The information in this manual enables you to configure, commission and diagnose the 3RB24 solid-state overload relay.

#### Required basic knowledge

To understand these operating instructions you should have a general knowledge of automation engineering and low-voltage switchgear.

#### Scope of the manual

This manual is valid for the 3RB24 solid-state overload relay for IO-Link. It describes the components that are valid at the time of publication.

#### **Further documentation**

To install and connect the current measuring module, you require the operating instructions of the current measuring module used. For additional information on the Siemens IO-Link masters, please refer to the respective manuals for the electronic modules 4SI IO-Link and 4SI SIRIUS (IP20) and ET 200eco PN (IP65).

The Appendix "References (Page 129)" has a list of the operating instructions.

#### **Recycling and disposal**

The 3RB24 solid-state overload relays for IO-Link can be recycled, as they are low in pollutants. For environmentally-friendly recycling and disposal of your electronic waste, please contact a company certified for the disposal of electronic waste.

#### Up-to-the-minute information

You can obtain further assistance by calling the following numbers:

#### **Technical Assistance:**

Phone: +49 (0) 911-895-5900 (8 a.m. to 5 p.m. CET)

Fax: +49 (0) 911-895-5907

#### or on the Internet at:

E-mail: (mailto:technical-assistance@siemens.com)

Internet: (www.siemens.com/industrial-controls/technical-assistance)

#### **Correction sheet**

A correction sheet is included at the end of the manual. Please use it to record your suggestions for improvements, additions and corrections, and return the sheet to us. This will help us to improve the next edition of the manual.

# Safety information

Working on the system

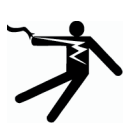

# DANGER

Hazardous voltage! Will cause death or serious injury.

Turn off and lock out power before working on this equipment.

#### **Restricted touch protection**

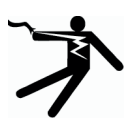

### 

Restricted touch protection! Will cause death or serious injury.

The 3RB24 overload relay for IO-Link corresponds to degree of protection in accordance with IP20 (IEC 60529) and is safe to touch in accordance with DIN VDE 0106, Part 100. Touching the terminals can result in an electric shock.

Commissioning and maintenance must be carried out by qualified personnel only. Cover the terminals of the current measuring module (size S6 and S10 / S12) with the appropriate terminal covers.

#### Intended use

#### WARNING

#### Intended use

Can Cause Death, Serious Injury, or Property Damage.

The devices may only be used for the applications described in the catalog and the technical description, and only in conjunction with equipment or components from other manufacturers which have been approved or recommended by Siemens.

This product can function correctly and reliably only if it is transported, stored, assembled, and installed correctly, and operated and maintained as recommended.

Before you run any sample programs or programs that you have written yourself, make sure that running the plant cannot cause injury to anyone else or damage to the machine itself.

EU note: Start-up/commissioning is absolutely prohibited until it has been ensured that the machine in which the component described here is to be installed fulfills the regulations/specifications of Machinery Directive 89/392/EEC.

#### Important note for maintaining the operational safety of your system

#### WARNING

Hazardous voltage!

Can Cause Death, Serious Injury, or Property Damage.

Please take note of our latest information

Systems with safety-related characteristics are subject to special operational safety requirements on the part of the operator. The supplier is also obliged to comply with certain actions when monitoring the product. For this reason, we publish a special newsletter containing information on product developments and features that are (or could be) relevant to operation of safety-related systems. You should subscribe to the corresponding newsletter in order to obtain the latest information and to allow you to modify your plant accordingly. Please go to the Internet

(http://www.automation.siemens.com/WW/newsletter/guiThemes2Select.aspx?subjectID=2 &lang=en)

There, you can register for the following newsletter:

• IO-Link (in the Automation folder).

To receive this newsletter, select the "Updates" check box.

#### **ESD** guidelines

ESD components are destroyed by voltage and energy far below the limits of human perception. Voltages of this kind occur as soon as a device or an assembly is touched by a person who is not electrostatically discharged. ESD components which have been subject to such voltage are usually not recognized immediately as being defective, because the malfunction does not occur until after a longer period of operation.

#### CAUTION

#### Damage to the solid-state overload relay from electrostatic charging!

The solid-state overload relay contains components that are sensitive to electrostatic discharge. These components will be destroyed or damaged by incorrect handling. Observe ESD guidelines when handling and installing the devices. Connection is only permitted when the power adapters have been deactivated (PELV power adapter in accordance with IEC EN 50178).

- You must discharge your body electrostatically immediately before touching an electronic component. To do this, touch a conductive, grounded object, e.g., a bare metal part of a switch cabinet or the water pipe.
- Always hold the component by the plastic enclosure.
- Electronic modules should not be brought into contact with electrically insulating materials such as plastic film, plastic parts, insulating table supports or clothing made of synthetic fibers.
- Always place electrostatic sensitive devices on conductive bases.
- Always store and transport electronic modules or components in ESD-safe conductive packaging, e.g. metallized plastic or metal containers. Leave the component in its packaging until installation.

# **Product description**

# 3.1 Properties

#### Solid-state overload relay for IO-Link

The solid-state overload relay, comprising the 3RB24 evaluation module and a 3RB29 current measuring module, protects electrical equipment (e.g. three-phase motors) with two different protection mechanisms: overload protection and thermistor protection. Ground fault detection can also be enabled via IO-Link.

In conjunction with the 3RT contactors, the solid-state overload relay for IO-Link can be used as a direct-on-line starter, reversing starter or, with the help of an additional circuit, as a stardelta (wye-delta) starter. It is possible to read out diagnostics data, such as the current, via IO-Link and to further process this data in the higher-level controller. 3.2 System structure

# 3.2 System structure

#### **Device concept**

The 3RB24 solid-state overload relay has a modular device concept. Each device consists of a motor-current-independent evaluation module, and a motor-current-dependent current measuring module. Both modules are connected electrically to each other by connecting cable via the interface.

Optionally, the 3RA6935-0A operator panel can be connected to the front of the evaluation module.

#### Requirements

You require the following tools for system setup:

- 1 x evaluation module 3RB2483-4A .1
- 1 x current measuring module 3RB29.6-2...
- 1 x connecting cable 3RB2987-2.

#### Note

The connecting cable 3RB2987-2B for linking the evaluation module and the current measuring module is only to be used when the evaluation module is mounted direct on the current measuring module.

#### System structure

The following graphic illustrates the design principle of a system.

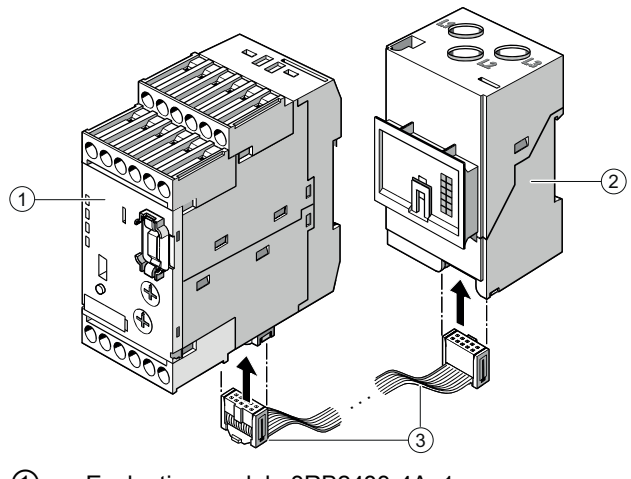

- ① Evaluation module 3RB2483-4A .1
- 2 Current measuring module 3RB29.6-2...
- 3 Connecting cable 3RB2987-2.

Figure 3-1 System structure

You can find information on the evaluation module, current measuring module, and connecting cables in the Chapter "Accessories (Page 26)".

# 3.3 Functions

#### Overview of the basic functions

The 3RB24 solid-state overload relay for IO-Link offers the following basic functions: Protective function:

- Current-dependent protection of loads against overload
- Current-dependent protection of loads against phase asymmetry
- Current-dependent protection of loads against phase failure
- Cold conductor (PTC) sensor circuit (thermistor protection)
- Protection of loads against incomplete ground faults

#### Motor starter function:

• Control of the relay contacts for operating the connected contactors via IO-Link

Diagnostics and monitoring:

- Output of an analog signal DC 4 mA to DC 20 mA as an image of the flowing motor current
- Diagnostics via IO-Link for further processing in the higher-level controller, e.g. device status with regard to protective functions, parameterization and transfer of the measured current value

#### Note

Fuses or circuit breakers must be used for short-circuit protection.

3.3 Functions

#### Overload protection/phase asymmetry/phase failure

The 3RB24 solid-state overload relays for IO-Link are modular in design and are supplied with power via the IO-Link master. The associated 3RB29 current measuring modules can be ordered in different sizes and cover a current range of 0.3 to 630 A. This means the right current measuring module can be selected for every application. A current setting up to 820 A is possible in conjunction with a series transformer. The solid-state overload relays have been designed to provide current-dependent protection for loads with normal starting and heavy starting against impermissibly high temperature rises due to overload, phase asymmetry or phase failure. The devices can be used as direct-on-line starters, reversing starters or, with the help of an additional circuit, as star-delta (wye-delta) starters.

Overload, phase asymmetry or phase failure results in an increase of the motor current beyond the set rated operational current of the motor. This increase in current is detected using a current measuring module, and electronically analyzed by a connected 3RB24 evaluation module. The evaluation electronics send a signal to the auxiliary contacts. The auxiliary contacts then disconnect the contactor and the load. The break time depends on the ratio of the tripping current to the rated operational current  $I_e$  and is stored in the form of a tripping characteristic with long-term stability (see Setting the current (rated operational current) and trip class (Page 79)).

The status "Tripped" is signaled by an "OVERLOAD" LED showing a permanently red light and a "DEVICE / IO-Link" LED showing a permanently red light. The "OVERLOAD" LED flickers to indicate an imminent relay trip following violation of a limit current resulting from overload, phase asymmetry or phase failure. This overload warning is reported as a general warning via the IO-Link to the higher-level controller.

If, after a tripping operation, the voltage supply of the overload relay is interrupted within the recovery time of 3 minutes, the time starts again when the supply is restored, and a period of 3 minutes must elapse before the device is ready for service again.

#### Thermistor protection

The 3RB24 solid-state overload relays for IO-Link offer the option of direct temperature monitoring of the motor windings. Full motor protection is implemented by connection of a cold conductor (PTC) sensor circuit monitored for short-circuit and wire break.

With this temperature-dependent protection, the loads can be protected against overtemperature resulting indirectly from restricted coolant flow, for example, and undetectable by current measurement. In the case of overtemperature, the devices shut down the contactor and thus the loads via the auxiliary contact.

The status "Tripped" is signaled by a "THERMISTOR" LED showing a permanently red light and a "DEVICE / IO-Link" LED showing a permanently red light.

#### NOTICE

To guarantee sure functioning of the short-circuit detection in the thermistor circuit, the line resistance must not exceed 10  $\Omega$  in the case of a short-circuited thermistor.

#### Ground fault protection

To also protect the loads against high-resistance short circuits due to damage to the insulation, humidity or condensation the solid-state overload relays for IO-Link offer the possibility of internal ground fault detection.

#### Note

Internal ground fault detection is not possible in conjunction with contactor assemblies for star-delta (wye-delta) start.

In the event of a ground fault, the relays trip instantaneously.

The "Tripped" status is signaled by means of a "GND FAULT" LED showing a permanently red light and a "DEVICE / IO-Link" LED showing a permanently red light, and it can also be signaled via IO-Link.

Ground fault detection can be enabled or parameterized in the solid-state overload relay when using with motors with 3-conductor connection (without N connection). Ground fault detection is disabled in the delivery state.

#### Self-monitoring

The 3RB24 solid-state overload relay for IO-Link has a self-monitoring feature. The overload relay constantly monitors its own basic functions and trips if an internal fault is detected.

#### **Electrical interlock**

The electrical interlock prevents simultaneous selection of direction of rotation 1 and direction of rotation 2. If direction of rotation 1 and direction of rotation 2 are selected simultaneously, the overload relay outputs a process image error.

The switchover time is the time provided for changing the direction of rotation. The switchover time is 0.5 s and cannot be parameterized. The electrical interlock is also active during the switchover time, in other words, selection of a direction of rotation only becomes effective 0.5 s after revoking a selection signal for the other direction of rotation.

#### 3.3 Functions

#### **Residual current detection**

The 3RB24 solid-state overload relay for IO-Link has internal residual current detection and checks for a current-free state with regard to an active or non-active control command. If not, the device switches off and signals a fault.

A current flow is detected if the current is greater than 12% of the rated operational current. Detection takes place 1.5 s after switching the overload relay on or off.

The table below represents the different states.

Table 3-1 Residual current detection

| Switch-on command | Current flow | Response/state              | Message                                                 |
|-------------------|--------------|-----------------------------|---------------------------------------------------------|
| pending           | detected     | Device ready for service    | No fault message                                        |
| pending           | not detected | Residual current tripping   | Fault message and shutdown of the<br>auxiliary contacts |
| not pending       | detected     | Switching element defective | Fault message (no further response possible)            |
| not pending       | not detected | Device ready for service    | No fault message                                        |

You can find further information on residual current detection in the Chapter "IO-Link diagnostics (Page 106)".

# 3.4 Operator controls and display elements

Equipment features of the evaluation module

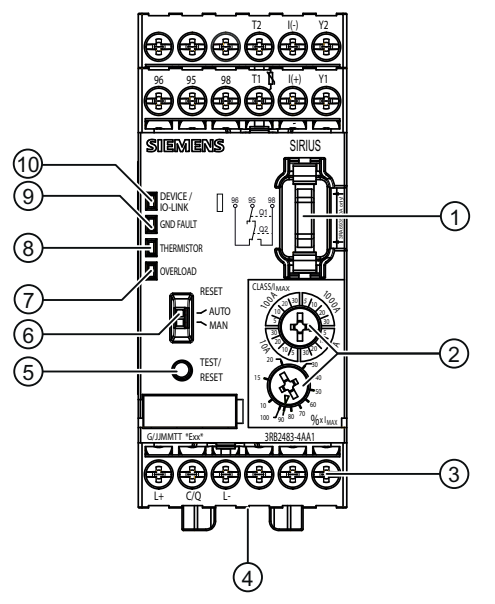

 Interface for operator panel: Enables connection of the 3RA6935-0A operator panel (optional accessory).

② Rotary switches for rated operational current and trip class: With the two rotary switches, you set the overload relay to the rated operational current of the motor and the required trip class depending on the startup conditions.

③ Connecting terminals (removable joint block): The generously dimensioned terminals permit connection of two conductors with different cross-sections for the auxiliary circuits, control circuits, and sensor circuits. Connection is possible using screw terminals or spring-loaded terminals.

- Interface for current measuring module: Enables the connection of a current measuring module (device required for system setup).
   TEST/RESET button:
  - TEST/RESET button: Enables self-testing of all important device components and device functions as well as resetting of the device after a trip when manual RESET is selected.
- Slide switch for AUTO/MAN-RESET:
   Enables selection between manual and automatic reset.
   Automatic reset is only possible after overload tripping and thermistor tripping.
- Red "OVERLOAD" LED:
   A continuous red light signals an active overload trip; a flickering red light signals an imminent trip (overload warning).
- Red "THERMISTOR" LED: A continuous red light signals an active thermistor trip.
- Red "GND FAULT" LED: A continuous red light signals an active ground fault trip.

3.4 Operator controls and display elements

 Green "DEVICE/IO-LINK" LED: A continuous green light signals that the device is working correctly; an interrupted continuous light (interrupted for 200 ms every 3 s) indicates communication via IO-Link. Continuous red light indicates a trip or a fault. You can find more information in Chapter "Fault codes (only in the case of non-acknowledgeable faults) (Page 104)" and Chapter "IO-Link diagnostics (Page 106)".

Figure 3-2 Operator controls and display elements of the evaluation module

#### Note

Connection of the solid-state overload relay for IO-Link is described in Chapter "Connecting (Page 69)".

# 3.5 System components

The necessary components for setting up a system are described in Chapter "System structure (Page 16)".

The components below can be ordered individually using the order numbers.

| Table 3- 2 | Scope of supply of the solid-stat | e overload relay for IO-Link |
|------------|-----------------------------------|------------------------------|
|------------|-----------------------------------|------------------------------|

| Order number                 | Scope of supply                                                                                      | Image |
|------------------------------|----------------------------------------------------------------------------------------------------|-------|
| 3RB2483-4AA1                 | Solid-state overload relay for<br>IO-Link:<br>1 x evaluation module with screw-<br>type terminals    |       |
| 3RB2483-4AC1                 | Solid-state overload relay for<br>IO-Link:<br>1 x evaluation module with spring-<br>loaded terminals |       |
| 3RB2906-2BG1<br>3RB2906-2DG1 | 1 x current measuring module<br>(0.3 to 3 A)<br>1 x current measuring module<br>(2.4 to 25 A)        |       |

3.5 System components

| Order number  | Scope of supply                                                                                   | Image |
|---------------|---------------------------------------------------------------------------------------------------|-------|
| 3RB2906-2JG1  | 1 x current measuring module<br>(10 to 100 A)                                                     |       |
| 3RB2956-2TG2  | 1 x current measuring module<br>(20 to 200 A) for contactors of<br>size S6 with box terminals     |       |
| 3RB2956-2TH2  | 1 x current measuring module<br>(20 to 200 A) for contactors of<br>size S6 with busbar connection |       |
| 3RB2966-2WH2  | 1 x current measuring module<br>(63 to 630 A)                                                     |       |
| 3UF1868-3GA00 | 1 x series transformer<br>(820 A / 1 A)                                                           |       |

#### 3.5 System components

| Order number | Scope of supply                                                                                                    | Image |
|--------------|----------------------------------------------------------------------------------------------------|-------|
| 3RB2987-2B   | 1 x connecting cable for linking the<br>evaluation module and the current<br>measuring module (length 0.1 m);<br>only for the following current<br>measuring modules:<br>3RB2906-2BG1, 3RB2906-2DG1,<br>3RB2906-2JG1 |       |
| 3RB2987-2D   | 1 x connecting cable for linking the<br>evaluation module and the current<br>measuring module (length 0.5 m);                                                                                                    |       |

#### Note

The connecting cable 3RB2987-2B for linking the evaluation module and the current measuring module is only to be used when the evaluation module is mounted direct on the current measuring module.

3.6 Accessories

# 3.6 Accessories

#### Accessories for the evaluation modules

In addition, you can order the following components for the evaluation module:

| Order number | Components supplied             | Image                     |
|--------------|---------------------------------|---------------------------|
| 3RP1903      | Push-in lugs for screw mounting | I A                       |
| 3RB2984-2    | Sealable cover                  | Contraction of the second |

 Table 3- 3
 Accessories for the evaluation module

#### Accessories for the current measuring modules

In addition, you can order the following components for the current measuring modules:

- Box terminal blocks (for devices of size S6 and S10/S12).
- Terminal covers (for devices of size S6 and S10/S12).
- Push-in lugs for screw mounting (for devices of size S00 to S3).

| Table 3- 4 | Accessories for th | e curren | t measuring module |
|------------|--------------------|----------|--------------------|
|------------|--------------------|----------|--------------------|

| Order number        | Components supplied                                                                   | Image |
|---------------------|---------------------------------------------------------------------------------------|-------|
| 3RB1900-0B          | Push-in lug for screw mounting (two per<br>module required)                           |       |
| Box terminal blocks | 5                                                                                     |       |
| 3RT1956-4G          | Box terminal blocks for ribbon cable conductors to 120 mm <sup>2</sup> (size S6)      |       |
| 3RT1966-4G          | Box terminal blocks for ribbon cable conductors to 240 mm <sup>2</sup> (size S10/S12) |       |
| Terminal covers     |                                                                                       |       |
| 3RT1956-4EA1        | Cover for cable lug and busbar connection,<br>length 100 mm (size S6)                 |       |
| 3RT1966-4EA1        | Cover for cable lug and busbar connection,<br>length 120 mm (size S10/12)             |       |

### Product description

#### 3.6 Accessories

| Order number | Components supplied                                                                                                    | Image |
|--------------|----------------------------------------------------------------------------------------------------|-------|
| 3RT1956-4EA2 | Cover for box terminals, length 25 mm (size S6)                                                                                                   |       |
| 3RT1966-4EA2 | Cover for box terminals, length 30 mm<br>(size S10/12)                                                                                            |       |
| 3RT1956-4EA3 | Cover for screw-type connection between<br>contactor and overload relay, without box<br>terminals (one required per combination)<br>(size S6)     |       |
| 3RT1966-4EA3 | Cover for screw-type connection between<br>contactor and overload relay, without box<br>terminals (one required per combination)<br>(size S10/12) |       |

#### **Operator panel**

The 3RB24 solid-state overload relay for IO-Link is controlled in manual mode with the operator panel. The device statuses are also scanned. The operator panel is connected to the front interface of the solid-state overload relay via the 10-core to 10-core connecting cable. If the voltage supply is present via IO-Link, an additional voltage supply is not required.

You can find more information on using the operator panel in Chapter "Operation using the operator panel (Page 94)".

| Order number | Scope of supply                                                                          | Image |
|--------------|------------------------------------------------------------------------------------------|-------|
| 3RA6935-0A   | 1 x operator panel<br>1 x enabling module<br>1 x interface cover<br>4 x mounting bracket |       |

Table 3- 5Scope of supply of operator panel

| Table 3-6 | Accessories operator panel |
|-----------|----------------------------|
|-----------|----------------------------|

| Order number    | Scope of supply                                                                        | Image |
|-----------------|----------------------------------------------------------------------------------------|-------|
| 3UF7933-0BA00-0 | 1 x connecting cable 10-core to<br>10-core, length 2.5 m (round) for<br>operator panel |       |
| 3RA6936-0A      | 1 x enabling module                                                                    |       |
| 3RA6936-0B      | 5 x interface cover                                                                    |       |

# 3.7 Technical data

### 3.7.1 3RB24 evaluation unit

### General technical data

| Order number                                                    | 3RB2483-4AA1                                                                          | 3RB2483-4AC1                                            |
|-----------------------------------------------------------------|---------------------------------------------------------------------------------------|---------------------------------------------------------|
| Product brand name                                              | SIRIUS                                                                                |                                                         |
| Product designation                                             | Solid-state overload relay for IO-Link                                                |                                                         |
| IP degree of protection front                                   | IP20                                                                                  |                                                         |
| Insulation voltage at pollution degree 3, rated value           | 300 V                                                                                 |                                                         |
| Installation altitude above sea level                           | Max. 2000 m                                                                           |                                                         |
| Ambient temperature                                             |                                                                                       |                                                         |
| During storage                                                  | -40 °C to +80 °C                                                                      |                                                         |
| During transport                                                | -40 °C to +80 °C                                                                      |                                                         |
| During operation                                                | -25 °C to +60 °C                                                                      |                                                         |
| Relative humidity during operation                              |                                                                                       |                                                         |
| • Minimum                                                       | 10 %                                                                                  |                                                         |
| • Maximum                                                       | 100 %                                                                                 |                                                         |
| Immunity to electromagnetic<br>interference acc. to IEC 60947-1 | Corresponds to degree of severity 3                                                   |                                                         |
| Conducted interference, BURST to IEC 61000-4-4                  | 2 kV (relay contacts 95-96-98), 1 kV (IO-<br>reset, analog output) corresponds to deg | Link connections, thermistor, remote gree of severity 3 |
| Conducted interference, SURGE to IEC 61000-4-5                  |                                                                                       |                                                         |
| Line to ground                                                  | 2 kV (line to ground) corresponds to deg                                              | ree of severity 3                                       |
| Line to line                                                    | 1 kV (line to line) corresponds to degree                                             | of severity 3                                           |
| Electrostatic discharge in accordance with IEC 61000-4-2        | 6 kV contact discharge/8 kV air discharg                                              | e                                                       |
| Field-related interference to<br>IEC 61000-4-3                  | 10 V/m                                                                                |                                                         |
| Shock resistance                                                | 15 g / 11 ms                                                                          |                                                         |
| Vibration resistance                                            | 2 g                                                                                   |                                                         |
| Impulse withstand voltage rated value                           | 4000 V                                                                                |                                                         |
| Total power loss, typical                                       | 0.5 W                                                                                 |                                                         |

| Order number                                                                                                | 3RB2483-4AA1           | 3RB2483-4AC1 |
|----------------------------------------------------------------------------------------------------|------------------------|--------------|
| Equipment designation                                                                                       |                        |              |
| <ul> <li>In accordance with DIN 40719,<br/>expanded in accordance with<br/>IEC 204-2 and IEC 750</li> </ul> | F                      |              |
| • In accordance with DIN EN 61346-2                                                                         | F                      |              |
| Size of the overload relay                                                                                  | S00                    |              |
| Size of the contactor, combinable company-specifically                                                      | S00 S12                |              |
| Protection against ignition                                                                                 | Increased safety EEX e |              |
| Maximum cable length remote reset                                                                           | On request             |              |
| Minimum pulse length remote reset (Y1-Y2)                                                                   | 150 ms                 |              |

#### Main circuit

#### Table 3-7 Main circuit

| Order number                                                                | 3RB2483-4AA1                      | 3RB2483-4AC1 |
|-----------------------------------------------------------------------------|-----------------------------------|--------------|
| Tripping class acc. to IEC 60947-4-1                                        | CLASS 5, 10, 20 and 30 adjustable |              |
| Number of poles for main circuit                                            | 3                                 |              |
| Adjustable current response value of the current-dependent overload release | 0.3 A to 630 A                    |              |

#### Auxiliary circuit

Table 3-8 Auxiliary circuit

| Order number                                                       | 3RB2483-4AA1                             | 3RB2483-4AC1 |
|--------------------------------------------------------------------|------------------------------------------|--------------|
| Contact reliability of the auxiliary contacts                      | Suitability for PLC control (17 V, 5 mA) |              |
| Number of NC contacts for auxiliary contacts                       | 0                                        |              |
| Number of NO contacts for auxiliary contacts <sup>1)</sup>         | 1                                        |              |
| Number of changeover contacts for auxiliary contacts <sup>1)</sup> | 1                                        |              |
| Operational current of the auxiliary contacts at DC-13             |                                          |              |
| • At 24 V                                                          | 2 A                                      |              |
| • At 60 V                                                          | 0.55 A                                   |              |
| • At 110 V                                                         | _                                        |              |
| • At 125 V                                                         | 0.3 A                                    |              |
| • At 220 V                                                         | 0.2 A                                    |              |
| Operational current of the auxiliary<br>contacts at AC-15          |                                          |              |
| • At 24 V                                                          | 6 A                                      |              |
| • At 110 V                                                         | -                                        |              |
| • At 120 V                                                         | _                                        |              |
| • At 125 V                                                         | 6 A                                      |              |
| • At 230 V                                                         | 3 A                                      |              |
| • At 400 V                                                         | _                                        |              |

<sup>1)</sup> NO contacts and changeover contacts are switched in series.

#### Short-circuit protection

#### Table 3-9 Short-circuit protection auxiliary circuit

| Order number                                                                                 | 3RB2483-4AA1    | 3RB2483-4AC1 |
|----------------------------------------------------------------------------------------------|-----------------|--------------|
| Version of the fuse link required for<br>short-circuit protection of the auxiliary<br>switch | Fuse gL/gG: 6 A |              |

### Mechanical design

#### Table 3-10 Mechanical design

| Order number                                             | 3RB2483-4AA1                                                                                                    | 3RB2483-4AC1   |
|----------------------------------------------------------|----------------------------------------------------------------------------------------------------|----------------|
| Mounting position                                        | Any                                                                                                    |                |
| Installation altitude at maximum height above sea level  | 2000 m                                                                                                    |                |
| Type of mounting                                         | <ul> <li>Snap-on mounting:</li> <li>Standard mounting rail</li> <li>Current measuring module (to size</li> <li>Screw-type mounting (accessories 3)</li> </ul> | S3)<br>RP1903) |
| Width                                                    | 45 mm                                                                                                    |                |
| Height                                                   | 111 mm                                                                                                    | 113 mm         |
| Depth                                                    | 95 mm                                                                                                    |                |
| Distance to be maintained with side-by-<br>side mounting |                                                                                                    |                |
| At the top                                               | 0 mm                                                                                                    |                |
| At the front                                             | 0 mm                                                                                                    |                |
| • At the side                                            | 0 mm                                                                                                    |                |
| At the rear                                              | 0 mm                                                                                                    |                |
| At the bottom                                            | 0 mm                                                                                                    |                |
| Distance to be maintained from grounded parts            |                                                                                                    |                |
| • At the top                                             | 0 mm                                                                                                    |                |
| At the front                                             | 0 mm                                                                                                    |                |
| At the side                                              | 6 mm                                                                                                    |                |
| At the rear                                              | 0 mm                                                                                                    |                |
| At the bottom                                            | 0 mm                                                                                                    |                |
| Distance to be maintained from live parts                |                                                                                                    |                |
| • At the top                                             | 0 mm                                                                                                    |                |
| At the front                                             | 0 mm                                                                                                    |                |
| At the side                                              | 6 mm                                                                                                    |                |
| At the rear                                              | 0 mm                                                                                                    |                |
| At the bottom                                            | 0 mm                                                                                                    |                |

#### Connections

Table 3-11 Connections

| Order number                                                                  | 3RB2483-4AA1                                                         | 3RB2483-4AC1                                |
|-------------------------------------------------------------------------------|----------------------------------------------------------------------|---------------------------------------------|
| Connection electrical version                                                 | Screw-type connection                                                | Spring-loaded connection                    |
| Product function removable terminal for auxiliary circuit and control circuit | Yes                                                                  | Yes                                         |
| Type of connectable conductor cross-se                                        | ctions                                                               |                                             |
| Tool                                                                          | Ø 5 6 mm/PZ 2                                                        | 3 mm flat-bladed screwdriver (3.0 x 0.5 mm) |
| Tightening torque                                                             | 0.8 to 1.2 Nm<br>(7 to 10.3 lb in)                                   | _                                           |
| Solid                                                                         | 1 x (0.5 … 4.0) mm²<br>2 x (0.5 … 2.5) mm²                           | 2 x (0.25 1.5) mm <sup>2</sup>              |
| Finely stranded without end sleeve                                            | —                                                                    | 2 x (0.25 1.5) mm <sup>2</sup>              |
| Finely stranded with end sleeve                                               | 1 x (0.5 to 2.5) mm <sup>2</sup><br>2 x (0.5 to 1.5) mm <sup>2</sup> | 2 x (0.25 1.5) mm <sup>2</sup>              |
| AWG cables                                                                    | 2 x (20 to 14)                                                       | 2 x (24 to 16)                              |

#### Approvals/certificates

Table 3-12 Approvals/certificates

| Order number               | 3RB2483-4AA1         | 3RB2483-4AC1 |
|----------------------------|----------------------|--------------|
| Certificate of suitability | IEC / CSA / UL / CCC |              |

# Safety (3RB2483-4A.1 evaluation unit)

Table 3-13 Safety

| Standard                     | Designation        | Value                    |
|------------------------------|--------------------|--------------------------|
| IEC 61508                    | SIL                | 1                        |
| IEC 61508                    | PFD <sub>avg</sub> | < 3.0 x 10 <sup>-2</sup> |
| DIN EN 60079-17, Section 4.4 | Repeat test        | —                        |

#### IO-Link

#### Table 3- 14 IO-Link

| Order number                                                        | 3RB2483-4AA1         | 3RB2483-4AC1 |
|---------------------------------------------------------------------|----------------------|--------------|
| IO-Link transfer rate                                               | COM2 (38.4 kbit/s)   |              |
| IO-Link communication connection                                    | Yes                  |              |
| IO-Link protocol supported                                          | Yes                  |              |
| Status display for IO-Link communication                            | Dual LED green/red   |              |
| Status display for IO-Link device                                   | Dual LED green/red   |              |
| Voltage supply from IO-Link master sufficient                       | Yes                  |              |
| Point-to-point cycle time between the master and the IO-Link device | 2.3 ms <sup>1)</sup> |              |
| Data volume of the address area of the outputs with cyclic transfer | 1 bytes              |              |
| Data volume of the address area of the inputs with cyclic transfer  | 2 bytes              |              |

 4 cycles are required to exchange a complete message frame (PII and PIO) between the IO-Link master and 3RB24. This results in a frame transfer time of approx. 10 ms (depending on the corresponding cycle time on the master).

#### Example:

|                                                                     | 3RB24          | 4SI IO-Link  | 4SI SIRIUS   |
|---------------------------------------------------------------------|----------------|--------------|--------------|
| Point-to-point cycle time between the master and the IO-Link device | approx. 2.3 ms | approx. 3 ms | approx. 5 ms |

|                     | 3RB24 + 4SI IO-Link | 3RB24 + 4SI SIRIUS |
|---------------------|---------------------|--------------------|
| Frame transfer time | Approx. 4 x 3 ms    | Approx. 4 x 5 ms   |

## 3.7.2 3RB29 current measuring module

#### Main circuit

Table 3-15 Main circuit - current measuring module 3RB29..

| Type – overload relay current<br>measuring module                                                                | 3RB2906                                                                                                    | 3RB2906     | 3RB2956     | 3RB2966     |
|----------------------------------------------------------------------------------------------------|----------------------------------------------------------------------------------------------------|-------------|-------------|-------------|
| Size                                                                                                    | S00/S0                                                                                                    | S2/S3       | S6          | S10/S12     |
| Width                                                                                                    | 45 mm                                                                                                    | 55 mm       | 120 mm      | 145 mm      |
| Rated insulation voltage U <sub>i</sub> (pollution degree 3)                                                     | 1000 V                                                                                                    |             |             |             |
| Rated impulse withstand voltage U <sub>imp</sub>                                                                 | 6 kV                                                                                                    |             | 8 kV        |             |
| Rated operational voltage $U_{\rm e}$                                                                            | 1000 V                                                                                                    |             |             |             |
| Type of current                                                                                                  |                                                                                                    |             |             |             |
| Direct current                                                                                                   | No                                                                                                    |             |             |             |
| Alternating current                                                                                              | Yes, 50/60 Hz ± 5%                                                                                                    |             |             |             |
| Current setting                                                                                                  | 0.3 3 A;<br>2.4 25 A                                                                                                    | 10 to 100 A | 20 to 200 A | 63 to 630 A |
| Power loss per device (max.)                                                                                     | 0.5 W                                                                                                    |             |             |             |
| Short-circuit protection                                                                                         |                                                                                                    |             |             |             |
| With fuse without contactor                                                                                      | You can find more information in the "Reference Manual Protection Equipment -<br>Overload Relays 3RU1, 3RB2"<br>(http://support.automation.siemens.com/WW/view/en/35681830). |             |             |             |
| • With fuse and contactor                                                                                        | You can find more information in the "Configuration Manual SIRIUS Configuration" (http://support.automation.siemens.com/WW/view/en/40625241).                                |             |             |             |
| Protective separation between main<br>and auxiliary current paths acc. to<br>IEC/EN 60947-1 (pollution degree 2) | 690 V <sup>1)</sup>                                                                                                    |             |             |             |

<sup>1)</sup> For grounded networks, otherwise 600 V.
# Connection of the main circuit

| Type – overload relay current<br>measuring module          | 3RB2906    | 3RB2906      | 3RB2956                                                                                                    | 3RB2966                                                                                                    |
|------------------------------------------------------------|------------|--------------|----------------------------------------------------------------------------------------------------|----------------------------------------------------------------------------------------------------|
| Size                                                       | S00/S0     | S2/S3        | S6                                                                                                    | S10/S12                                                                                                    |
| Width                                                      | 45 mm      | 55 mm        | 120 mm                                                                                                    | 145 mm                                                                                                    |
| Type of connection                                         | Screw with | box terminal |                                                                                                    |                                                                                                    |
| Connection screw     (hexagon socket-head screw)           | _          |              | 4 mm                                                                                                    | 5 mm                                                                                                    |
| Tightening torque                                          |            |              | 10 12 Nm                                                                                                    | 20 22 Nm                                                                                                    |
| Conductor cross-sections     (min./max.), 1-wire or 2-wire |            |              |                                                                                                    |                                                                                                    |
| - Solid                                                    | _          |              | —                                                                                                    | —                                                                                                    |
| - Finely stranded<br>without end sleeve                    | _          |              | with box terminal<br>3RT1955-4G:<br>2 x (1 x max. 50,<br>1 x max. 70) mm <sup>2</sup> ,<br>1 x (10 70) mm <sup>2</sup><br>with box terminal<br>3RT1956-4G:<br>2 x (1 x max. 95,<br>1 x max. 120) m <sup>2</sup> ,<br>1 x (10 120) mm <sup>2</sup>       | 2 x (50 to 185) mm <sup>2</sup><br>front clamping point only: 1 x<br>(70 to 240) mm <sup>2</sup><br>rear clamping point only: 1 x<br>(120 to 185) mm <sup>2</sup> |
| - Finely stranded<br>with end sleeve                       | _          |              | With box terminal<br>3RT1955-4G:<br>$2 \times (1 \times max. 50,$<br>$1 \times max. 70) mm^2,$<br>$1 \times (10 70) mm^2$<br>with box terminal<br>3RT1956-4G:<br>$2 \times (1 \times max. 95,$<br>$1 \times max. 120) m^2,$<br>$1 \times (10 120) mm^2$ | 2 x (50 to 185) mm <sup>2</sup><br>front clamping point only:<br>1 x (70 to 240) mm <sup>2</sup><br>rear clamping point only: 1 x<br>(120 to 185) mm <sup>2</sup> |
| - Stranded                                                 | -          |              | With box terminal<br>3RT1955-4G:<br>2 x (max. 70) mm <sup>2</sup> ,<br>1 x (16 70) mm <sup>2</sup><br>with box terminal<br>3RT1956-4G:<br>2 x (max. 120) mm <sup>2</sup> ,<br>1 x (16 120) mm <sup>2</sup>                                              | 2 x (70 to 240) mm <sup>2</sup><br>front clamping point only: 1 x<br>(95 to 300) mm <sup>2</sup><br>rear clamping point only: 1 x<br>(120 to 240) mm <sup>2</sup> |

Table 3-16 Connecting the main circuit - current measuring module 3RB29..

3.7 Technical data

| Type – overload relay current<br>measuring module |                                                               | 3RB2906 3RB2906 |               | 3RB2956                                                                                                    | 3RB2966                                                                                                    |  |
|---------------------------------------------------|---------------------------------------------------------------|-----------------|---------------|----------------------------------------------------------------------------------------------------|----------------------------------------------------------------------------------------------------|--|
| Size                                              |                                                               | S00/S0          | S2/S3         | S6                                                                                                    | S10/S12                                                                                                    |  |
| Width                                             |                                                               | 45 mm           | 55 mm         | 120 mm                                                                                                    | 145 mm                                                                                                    |  |
| _                                                 | AWG cables, solid<br>or stranded                              |                 |               | With box terminal<br>3RT1955-4G:<br>AWG 2 x (max. 1/0),<br>AWG 1 x (6 2/0)<br>with box terminal<br>3RT1956-4G:<br>AWG 2 x (max. 3/0),<br>AWG 1 x (6 250 kcmil)                                                                                                    | 2 x (2/0 500 kcmil),<br>front clamping point only:<br>1 x (3/0 600 kcmil),<br>rear clamping point only:<br>1 x (250 kcmil 500 kcmil) |  |
| _                                                 | Ribbon cable<br>conductors<br>(number x width<br>x thickness) |                 |               | With box terminal<br>3RT1955-4G:<br>$2 \times (6 \times 15.5 \times 0.8) mm$ ,<br>$1 \times (3 \times 9 \times 0.8 \dots 6 \times 15.5 \times 0.8) mm$<br>with box terminal<br>3RT1956-4G:<br>$2 \times (10 \times 15.5 \times 0.8) mm$ ,<br>$1 \times (3 \times 9 \times 0.8 \dots 10 \times 15.5 \times 0.8) mm$ | 2 x (20 x 24 x 0.5) mm,<br>1 x (6 x 9 x 0.8 20 x 24 x 0.5)<br>mm                                                                     |  |
| Type of conne                                     | ection                                                        | Busbar conr     | nection       |                                                                                                    |                                                                                                    |  |
| Connectio                                         | n screw                                                       | _               |               | M8 x 25                                                                                                    | M10 x 30                                                                                                    |  |
| Tightening                                        | torque                                                        | _               |               | 10 to 14 Nm                                                                                                    | 14 to 24 Nm                                                                                                    |  |
| Conductor<br>(min./max                            | cross-sections<br>.)                                          |                 |               |                                                                                                    |                                                                                                    |  |
| -                                                 | Solid with cable lug                                          |                 |               | 16 95 mm <sup>2 1)</sup>                                                                                                    | 50 240 mm <sup>2 2)</sup>                                                                                                    |  |
| -                                                 | Stranded with cable lug                                       | _               |               | 25 120 mm <sup>2 1)</sup>                                                                                                    | 70 240 mm <sup>2 2)</sup>                                                                                                    |  |
| -                                                 | AWG cables, solid<br>or stranded with<br>cable lug            | _               |               | 4 250 kcmil                                                                                                    | 2/0 500 kcmil                                                                                                    |  |
| -                                                 | With connecting bars (max. width)                             | _               |               | 15 mm                                                                                                    | 25 mm                                                                                                    |  |
| Type of conne                                     | ection                                                        | Straight-thro   | ough transfor | mers                                                                                                    |                                                                                                    |  |
| Opening diam                                      | neter                                                         | 7.5             | 14            | 25 mm                                                                                                    | _                                                                                                    |  |

<sup>1)</sup> When connecting cable lugs in accordance with DIN 46235 for conductor cross-sections from 95 mm<sup>2</sup>, use the 3RT1956-4EA1 terminal cover to ensure phase spacing.

<sup>2)</sup> When connecting cable lugs in accordance with DIN 46234 for conductor cross-sections from 240 mm<sup>2</sup>, as well as DIN 46235 for cable cross-sections from 185 mm<sup>2</sup>, use the 3RT1956-4EA1 terminal cover to ensure phase spacing.

# Use planning

# 4.1 Applications

#### Sectors

The 3RB24 solid-state overload relay for IO-Link is suitable for customers from all industries who want to ensure optimal current-dependent and temperature-dependent protection of their electrical loads (such as motors) under normal starting and heavy starting conditions (CLASS 5 to CLASS 30), and also minimize project runtimes, inventories and energy consumption, and optimize plant availability and maintenance management.

#### Application area

The 3RB24 solid-state overload relays for IO-Link have been designed to protect threephase asynchronous motors and single-phase AC motors.

In addition to the protective function, these devices can be used in conjunction with contactors as direct starters or reversing starters (star-delta start also possible) controlled via IO-Link. This makes it possible to control drives direct via IO-Link from a higher-level controller, or on-site using the optional hand-held operator panel, and also, for example, to return current values direct via IO-Link.

If single-phase AC motors are to be protected with the 3RB24 solid-state overload relay for IO-Link, the main circuits of the current measuring modules must be switched in series.

You can find more information in Chapter "Connecting (Page 69)".

#### Ambient conditions

The 3RB24 solid-state overload relays for IO-Link are not sensitive to external influences such as shocks, corrosive ambient conditions, ageing, and temperature fluctuations. The 3RB24 solid-state overload relays compensate temperature in the temperature range from -25 °C to +60 °C according to IEC/EN 60947-4-1.

You can obtain configuring information for using the devices under -25 °C or over +60 °C on request on the Internet (www.siemens.com/industrial-controls/technical-assistance).

# 4.2 Special application cases

### Overload relays in contactor assemblies for star-delta (wye-delta) start

When using the 3RB24 solid-state overload relay in conjunction with contactor assemblies for star-delta (wye-delta) start, you need to bear in mind that only 0.58 times the motor current flows through the line contactor. The solid-state overload relay mounted onto the line contactor must be set to this level of 0.58 times the motor current.

#### Note

When using the 3RB24 solid-state overload relay in conjunction with contactor assemblies for start-delta (wye-delta) start, internal ground fault detection must not be enabled on the overload relay.

### Overload protection of motors in hazardous environments

The 3RB24 solid-state overload relay for IO-Link with monostable relays is suitable for overload protection of explosion-proof motors. The device must only be used outside the hazardous area for protecting explosion-proof electric motors in accordance with RL94/9/EG Group II of Category 2 and 3 (gas: Zone 1 and 2 or dust : Zone 21 and 22).

### NOTICE

When using motors in hazardous environments, the information in the Safety and commissioning instructions

(<u>http://support.automation.siemens.com/WW/view/en/22712155</u>) must be observed at all times.

### Operation with frequency converter

The 3RB24 solid-state overload relay is suitable for frequencies of 50/60 Hz and their associated harmonics. This makes it possible to use the solid-state overload relay on the input side of the frequency converter. If motor protection is required in the outgoing circuit of the frequency converter, the 3RN thermistor motor protection devices or the 3RU thermal overload relays are recommended.

### Operation with loads in excess of 630 A rated operational current

The 3RB24 solid-state overload relay for IO-Link can also be used for protecting loads up to 820 A by means of an external 3UF1868-3GA00 current transformer . The secondary cables of the current transformer are looped through the three feed-through openings of the current measuring module, and short-circuited. The secondary current of the external current transformer is the primary current of the 3RB29 current measuring module of the 3RB24 solid-state overload relay. You can find a connection example in the Chapter "Circuit diagrams (Page 116)".

Other current transformers can also be used for protecting loads with a rated operational current greater than 630 A. The current transformers used must have the following characteristics:

- Secondary current: 1 A
- Frequency: 50 Hz/60 Hz
- Recommended transformer rating: ≥ 2.5 VA (depending on the secondary current and cable length)
- Overcurrent factor: 5P10 or 10P10
- Accuracy class: 1

## NOTICE

If the main circuit is using rated current, the secondary current of the current transformer must be within the setting range of the current measuring module used!

# Example

- 3UF1868-3GA00 current transformer:
- Primary: 820 A with rated operational current
- Secondary current: 1 A
- 3RB24 solid-state overload relay with 3RB2906-2BG1 current measuring module with a setting current of 0.3 A to 3.0 A.

The secondary current of the current transformer is 1 A at rated load and is, therefore, within the 0.3 to 3.0 A setting range of the current measuring module used. The setting current  $I_e$  in the 3RB24 solid-state overload relay is 1 A.

If the analog value transfer function is used, the transformation ratio must be taken into account: The transferred value of 1 A corresponds to an actual current of 820 A when using the external 3UF1868-3GA00 current transformer with a transformation ratio of 820 at rated operational current.

4.2 Special application cases

Representation of the current values of the 3RB24 solid-state overload relay for IO-Link (the actual image may deviate from this example).

| SIEMENS | SIMATIC MULTI PANEL                                    |
|---------|--------------------------------------------------------|
|         |                                                        |
|         |                                                        |
|         | Current values - 3RB24                                 |
|         |                                                        |
|         | : : : : : : : : : : : : : : : : : : :                  |
|         | : : : : : : : : : : : : : : : : : : :                  |
|         | : : : : : : : : : : : : : : : : : : :                  |
|         | : : : : Phase current I L1 [A] : : : : 0000.00 .: : :  |
|         | : : : : Phase current I L2 [A]: : : : 0000.00          |
|         | : : : : : Phase current I L3 [A]; : : : 0000.00 ]; : : |
|         | · · · · · · · · · · · · · · · · · · ·                  |
|         | Previous                                               |
|         |                                                        |
|         |                                                        |
|         |                                                        |

Figure 4-1 SIMATIC WINCC flexible 2008 for the 3RB24 solid-state overload relay for IO-Link

# Configuring

# 5.1 Configuring in STEP 7

### 5.1.1 Requirements

#### Procedure when configuring IO-Link master and IO-Link device

Configuration takes place in two steps with STEP 7, V5.4 SP5 or higher:

- 1. In *HW Config*, configure the IO-Link master (with GSD if necessary), e.g. the 4SI SIRIUS electronics module or 4SI IO-Link (both require at least firmware version 1.0.1).
- 2. With the Port-Configurator-Tool *S7-PCT (V2.0 or higher)* you configure the connected solid-state overload relay for IO-Link (IO-Link Device).

### Requirements

- STEP 7 V5.4 SP5 or higher
- The Port-Configurator-Tool S7-PCT (V2.0 or higher) is installed on the PG/PC.

You can either install *S7-PCT* together with STEP 7 V5.4 SP5 or higher, or you can download it from the Internet (<u>http://support.automation.siemens.com/WW/view/en/33102519/133100</u>).

- The associated IO-Link IODD file (IO Device Description) is installed in *S7-PCT*. You can download the IODD files for the SIRIUS Devices from the Internet (http://support.automation.siemens.com/WW/view/en/29801139/133100).
- Optional: The GSD files are installed in HW Config. You can download the GSD files for the ET 200S from the Internet (http://www.siemens.com/comdec).
- Optional: Install the function block FB ""IOL\_CALL" " for backing up/restoring IO-Link master parameters and IO-Link device parameters. You can obtain the function block on the Internet (<u>http://support.automation.siemens.com/WW/view/en/33102519/133100</u>). You can find further information on the function block in "Module replacement (Page 48)".

5.1 Configuring in STEP 7

# 5.1.2 Configuration with STEP 7 and S7-PCT

### Configuring the IO-Link master in HW Config

- 1. Start the SIMATIC Manager and configure the project as described in the *STEP 7* online help.
- 2. Select the IO-Link master in the hardware catalog of *HW Config* (in the ET 200S or ET 200eco PN distributed I/O system, for example).
- 3. Drag-and-drop the IO-Link master from the hardware catalog to the configuration table.
- 4. Parameterize the IO-Link master.

### Configuring the IO-Link device with the Port Configurator Tool

- 1. In the configuration table, select the IO-Link master (e.g. the 4SI SIRIUS electronics module).
- 2. Right-click and select "Launch IO-Link Configurator" in the shortcut menu. Result: *S7-PCT* is started.
- 3. Select the SIRIUS 3RB24 overload relay IO-Link in the hardware catalog of the S7-PCT.
- 4. Load the configuration into the IO-Link master before parameterizing the overload relay.
- 5. Start by parameterizing the SIRIUS overload relay IO-Link (IO-Link device). Additional information is available in the *S7-PCT* online help.

# 5.1.3 Configuration with STEP 7 and S7-PCT (GSD version)

# Configuring the IO-Link master in HW Config with GSD

- 1. Start the SIMATIC Manager and configure the project as described in the *STEP 7* online help.
- 2. Select the IO-Link master in the hardware catalog of *HW Config* (e.g. in the ET 200S or ET 200eco PN distributed I/O system).
- 3. Drag-and-drop the IO-Link master from the hardware catalog to the configuration table.
- 4. Parameterize the IO-Link master.

# Configuring the IO-Link device with the Port Configurator Tool

- 1. In the configuration table, select the IO-Link master (e.g. the 4SI SIRIUS electronics module).
- 2. Right-click and select "Start Device Tool" in the shortcut menu. Click on "S7-PCT" in the submenu.

Result: S7-PCT will be started.

- 3. Select the SIRIUS 3RB24 overload relay IO-Link in the hardware catalog of the S7-PCT.
- 4. Load the configuration into the IO-Link master before parameterizing the overload relay.
- 5. Start by parameterizing the SIRIUS overload relay IO-Link (IO-Link device). Additional information is available in the *S7-PCT* online help.

5.2 Configuring without STEP 7

# 5.2 Configuring without STEP 7

## 5.2.1 Requirements

#### Basic procedure when configuring IO-Link master and IO-Link devices with S7-PCT stand-alone

1. You configure the connected solid-state overload relay (IO-Link device) with the Port Configurator tool *S7-PCT (V2.0 or higher)*.

#### Requirements

• The Port Configurator tool *S7-PCT* (*V2.0 or higher*) is installed on the PG/PC.

You can either install *S7-PCT* together with STEP 7 V5.4 SP5 or higher, or you can download it from the Internet (http://support.automation.siemens.com/WW/view/en/33102519/133100).

The associated IO-Link IODD file (IO-Link Device Description) is installed in S7-PCT. You can download the IODD files for the SIRIUS devices from the Internet (http://support.automation.siemens.com/WW/view/en/29801139/133100).

#### Note

Configuring with S7-PCT Stand-Alone is not possible for the CPU versions of the ET 200.

# 5.2.2 Configuring without STEP 7

## Configuring the IO-Link device with the Port Configurator Tool

- 1. Start the S7-PCT Port Configurator Tool.
- 2. Create a new project or open an existing project as described in the online help.
- 3. Select an IO-Link master.
- 4. Select the SIRIUS overload relay IO-Link in the hardware catalog of the S7-PCT.
- 5. Load the configuration into the IO-Link master before parameterizing the overload relay.
- 6. Start by parameterizing the SIRIUS overload relay IO-Link (IO-Link device). Additional information is available in the *S7-PCT* online help.

#### Note

To be able to access the IO-Link master or an IO-Link device online, communication between the ET 200 and the higher-level controller must be active (BF-LED on ET 200 interface module is off).

# 5.3 Module replacement

# 5.3.1 Module replacement (replacement of an IO-Link device)

Parameter data and configuration data specially optimized for a specific application are stored in an IO-Link Device. This data deviates in many cases from the default values stored in the IO-Link Device.

In the event of replacement of an IO-Link Device (referred to below as "module"), the optimized data must be transferred to the new module.

Data can be transferred via two channels:

- Module replacement with PG/PC
- Module replacement without PG/PC

# 5.3.2 Module replacement with PG/PC

#### Procedure

In the event of a replacement, a PG/PC is available with the SIMATIC project of the plant.

With the data stored in the SIMATIC project, and the S7-PCT, you transfer the parameters belonging to the replaced Device to the new Device.

# 5.3.3 Module replacement without PG/PC

#### Procedure

On completion of commissioning, a PG/PC with the project is no longer available. For backing up and restoring the parameter data and configuration data from or to a module, the function block (FB) "IOL\_Call" is available for the SIMATIC controllers of the S7-300 and S7-400 families.

With this function block, you back up all relevant data records of a module after commissioning, in a data block (DB), for example. In the event of a replacement, you write the relevant data from the data block to the replaced module with the IOL\_Call.

Refer to the Appendix "Data sets (Page 120)" for data records to be backed up in the case of a module.

#### Note

An IO-Link Device is a module that communicates with the IO-Link master via its communication connection. With the special cases "SIRIUS 3RA64/65 compact starter " and "SIRIUS 3RA2711 function modules", where group formations of up to four starters are possible, the above information refers to the replacement of the first load feeder. Replacement of load feeders 2 to 4 of a group of four does not require any supplementary measures.

### Requirements

- Install the demo project "IOL-CALL". You can download the "IOL-CALL" and the description from the Internet (http://support.automation.siemens.com/WW/view/en/33102519/133100).
- Copy the IO-Link Call function block FB1 (including data block DB10) to a STEP 7 project.
- Use the IO-Link Call function block FB1 as described in the demo project.

*5.4 Integration into the SIMATIC environment (3RB24)* 

# 5.4 Integration into the SIMATIC environment (3RB24)

#### Integration into the SIMATIC environment

Faceplates embedded in a demo project are offered for download for human machine interfacing and diagnostics for Siemens IO-Link Devices in conjunction with a SIMATIC and WinCC flexible 2008.

The faceplates can be transferred from the demo project to your own WinCC flexible 2008 project.

Faceplates are available for the process data and the diagnostics data.

You can download the project from the Internet (http://support.automation.siemens.com/WW/view/en/38006560) free of charge.

#### Example

Process image for the solid-state overload relay for IO-Link 3RB24 (the actual image may deviate from this example).

| SIMATIC W | inCC flexible Rı       | untime                      |           |      |      |                    |     |         |        |
|-----------|------------------------|-----------------------------|-----------|------|------|--------------------|-----|---------|--------|
| SIEMENS   |                        |                             |           |      |      |                    | SIM | ATIC PA | NEL    |
|           |                        |                             |           |      |      |                    |     |         |        |
|           |                        |                             |           |      |      |                    |     |         |        |
|           |                        | Process da                  | ta - 3    | RB2  | 4    |                    |     |         | $\geq$ |
|           | Product<br>Information | Service<br>Information      |           |      | ЗR   | B2483-4A           | A1  |         | C      |
|           |                        | motor direct<br>of rotation | tion<br>1 |      | (au  | ready<br>itomatic) |     |         | Ш      |
|           | Motor current [%]      | motor direc<br>of rotation  | tion<br>2 |      | m    | notor on           |     |         |        |
|           | 000.000                |                             |           |      | gro  | oup error          |     |         |        |
|           |                        | trip rese                   | t         |      | gene | eral warning       |     |         |        |
|           |                        |                             |           |      | ma   | nual mode          |     |         |        |
|           |                        |                             |           |      |      |                    |     |         |        |
|           | Previous               | Diagnostic                  | Par       | amet | er   | Reset              | :   |         |        |
|           |                        |                             |           |      |      |                    |     |         |        |
|           |                        |                             |           |      |      |                    |     |         |        |
|           |                        |                             |           |      |      |                    |     |         |        |

Figure 5-1 SIMATIC WINCC flexible for the solid-state overload relay for IO-Link 3RB24

# Parameters

# 6.1 Parameters

### Parameters

You can set the following parameters:

| via | a IO-Link                                   | on | the device                                 |
|-----|---------------------------------------------|----|--------------------------------------------|
| •   | Cold start                                  | •  | Rated operational current Ie               |
| •   | Ground fault detection                      | •  | Trip class [CLASS]                         |
| •   | Operator panel available                    | •  | Response to overload - thermal motor model |
| •   | Operation at Preset <> Actual Configuration | •  | Response to overload - thermistor          |
|     |                                             | •  | Thermistor - monitoring                    |

#### Notes on parameter assignment

Parameter assignment is carried out in two ways. With the help of the local control elements, the following parameters can be set:

- Rated operational current Ie (rotary switch)
- Trip class [CLASS] (rotary switch)
- Response to overload thermal motor model (slide switch for AUTO/MAN-RESET)
- Response to overload thermistor (slide switch for AUTO/MAN-RESET)
- Thermistor monitoring (TEST/RESET pushbutton)

#### Parameters

6.2 "Cold start" parameter

The following parameters can be read out via IO-Link:

- Rated operational current Ie [A]
- Trip class [CLASS]
- Response to overload thermal motor model
- Response to overload thermistor
- Thermistor monitoring
- Cold start
- Ground fault detection
- Operator panel available
- Operation at Preset <> Actual Configuration

This parameter can also be set without connected voltage and is described in detail in Chapter "Operation (Page 79)". The parameters accessible via IO-Link are shown below.

# 6.2 "Cold start" parameter

#### "Cold start" parameter

The "Cold start" parameter enables startup without connected motor or without main power. If an ON command is received via the process image ("Motor direction of rotation 1" or "Motor direction of rotation 2"), the contactor is activated. If the "Cold start" parameter is set to "Enable", the contactor only remains activated if no current flow is measured. If a current flow is detected during cold starting (no current flow on the activated contactor), a fault message appears and the device trips immediately.

The table below shows the values for the "Cold start" parameter.

Table 6-1 "Cold start" parameter

| Value | Description        | Default setting |
|-------|--------------------|-----------------|
| 0     | Cold start:Disable | Disable         |
| 1     | Cold start: Enable | —               |

The "Cold start" parameter can only be modified via IO-Link. It cannot be adjusted at the device.

# 6.3 "Ground fault detection" parameter

### "Ground fault detection" parameter

The "Ground fault detection" parameter enables detection of a "ground fault". If the "Ground fault detection" parameter is enabled, the relays trip instantaneously in the event of a ground fault.

The table below shows the values for the "Ground fault detection" parameter.

Table 6-2 "Ground fault detection" parameter

| Value | Description                     | Default setting |
|-------|---------------------------------|-----------------|
| 0     | Ground fault detection: Disable | Disable         |
| 1     | Ground fault detection: Enable  | —               |

The "Ground fault detection" parameter can only be modified via IO-Link if no ground fault has been detected. It cannot be adjusted at the device.

### **Tripping characteristic**

The following information refers to sinusoidal fault currents of 50/60 Hz. With a motor current between 0.3 and 2 times the rated operational current  $I_e$ , the device trips at a ground fault current that is 30% of the rated operational current. With a motor current between 2 times and 8 times the rated operational current  $I_e$ , the device trips at a ground fault current that is 15% of the motor current.

The response delay is 0.5 to 1 s.

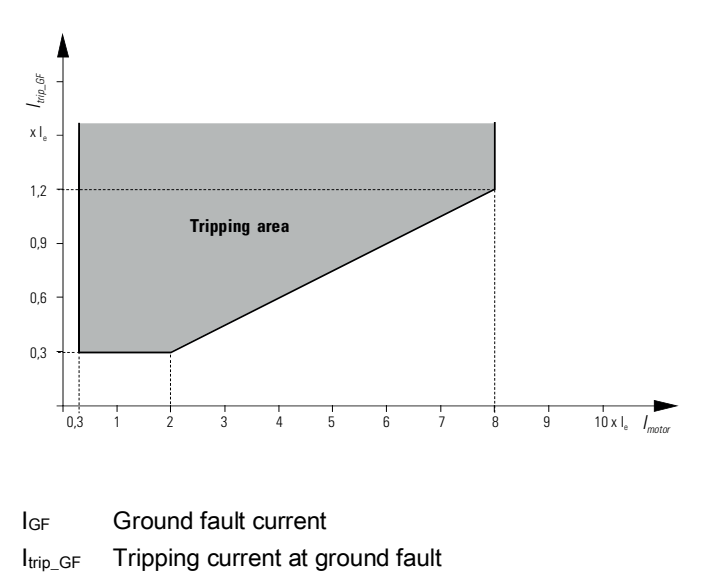

Figure 6-1 Tripping Area (ground fault protection)

6.4 "Rated operational current" parameter

# 6.4 "Rated operational current" parameter

### "Rated operational current Ie" parameter

The "Rated operational current Ie" parameter is set using two rotary switches on the device.

A detailed explanation of the control elements for setting the rated operational current can be found in Chapter "Setting the current (rated operational current) and trip class (Page 79)".

#### Note

The absolute value of the rated operational current can be read out via IO-Link for documentation purposes, for example. This value cannot be set or modified via IO-Link.

# 6.5 "Trip class [CLASS]" parameter

### "Trip class [CLASS]" parameter

The "Trip class [CLASS]" parameter is set using a rotary switch on the device.

A detailed explanation of the control elements for setting the trip class can be found in Chapter "Setting the current (rated operational current) and trip class (Page 79)".

#### Note

The set trip class can be read out via IO-Link for documentation purposes, for example. This value cannot be set or modified via IO-Link.

# 6.6 "Response to overload - thermal motor model" parameter

#### "Response to overload - thermal motor model" parameter

The Response to overload - thermal motor model parameter can only be set using the slide switch for AUTO/MAN-RESET on the overload relay.

A detailed explanation of the functional principle of automatic and manual resetting can be found in Chapter "Performing a reset (Page 89)".

#### Note

The "Response to overload - thermal motor model" parameter can be read out via IO-Link for documentation purposes, for example. This parameter cannot be set or modified via IO-Link.

# 6.7 "Response to overload - thermistor" parameter

#### "Response to overload - thermistor" parameter

The Response to overload - thermistor parameter can only be set using the slide switch for AUTO/MAN-RESET on the overload relay.

A detailed explanation of the functional principle of automatic and manual resetting can be found in Chapter "Performing a reset (Page 89)".

#### Note

The "Response to overload - thermistor" parameter can be read out via IO-Link for documentation purposes, for example. This parameter cannot be set or modified via IO-Link.

# 6.8 "Thermistor - monitoring" parameter

#### "Thermistor - monitoring" parameter

The "Thermistor - monitoring" parameter indicates whether the thermistor protection function is activated or deactivated.

A detailed explanation of thermistor protection can be found in Chapter "Activating/deactivating thermistor protection (Page 84)".

#### Note

The "Thermistor - monitoring" parameter can be read out via IO-Link for documentation purposes, for example. This parameter cannot be set or modified via IO-Link.

6.9 Operation with operator panel

# 6.9 Operation with operator panel

# 6.9.1 "Operator panel available" parameter

With the "Operator panel available" parameter, you determine whether or not an operator panel is available for operating the solid-state overload relay.

In conjunction with the "Operation at Preset <> Actual Configuration" parameter, operation of the solid-state overload relay with or without operator panel can be configured (see Chapter "Parameter "Operation at Preset <> Actual Operation" (Page 56)").

Use of the operator panel is above all useful if manual intervention in an application is an indispensable requirement for operating the plant, or to enable manual intervention in an emergency.

The table below shows the values for the "Operator panel available" parameter.

|  | Table 6- 3 | "Operator panel available" parameter |
|--|------------|--------------------------------------|
|--|------------|--------------------------------------|

| Value | Description                   | Default setting |
|-------|-------------------------------|-----------------|
| 0     | Operator panel available: No  | —               |
| 1     | Operator panel available: Yes | Yes             |

The "Operator panel available" parameter can only be modified via IO-Link. It cannot be adjusted at the device.

# 6.9.2 Parameter "Operation at Preset <> Actual Operation"

The "Operation at Preset <> Actual Configuration" parameter sets the severity level of the test for the "Operator panel available" parameter.

The table below shows the values for the "Operation at Preset <> Actual Configuration" parameter.

| Table 6-4 Operation at Preset <> Actual Configuration para | meter |
|------------------------------------------------------------|-------|
|------------------------------------------------------------|-------|

| Value | Description                                             | Default setting |
|-------|---------------------------------------------------------|-----------------|
| 0     | Operation at Preset <> Actual<br>Configuration: Disable | _               |
| 1     | Operation at Preset <> Actual<br>Configuration: Enable  | Enable          |

If the value of the "Operation at Preset <> Actual Configuration" parameter is set to "Enable", the solid-state overload relay can be operated via IO-Link regardless of whether an operator panel is connected or not.

If the value of the "Operation at Preset <> Actual Configuration" parameter is set to "Disable", the solid-state overload relay can only be operated if the setting of the "Operator panel available" parameter is precisely fulfilled. If the setting of the "Operator panel available" parameter is not fulfilled, the diagnostics message "Preset <> Actual Configuration" is output by the controller.

The following table shows the effects of the sample parameter values set:

| Set parameter values                                                                                        | Practical implementation                                                                                                    |                                                                                                    |                                                                                                    |  |  |  |
|----------------------------------------------------------------------------------------------------|----------------------------------------------------------------------------------------------------|----------------------------------------------------------------------------------------------------|----------------------------------------------------------------------------------------------------|--|--|--|
|                                                                                                    | Operator panel<br>available                                                                                                    | Operator panel not<br>available                                                                                            | Operator panel is<br>disconnected during<br>operation                                                                                                  |  |  |  |
| "Operator panel<br>available" = "yes" and<br>"Operation at Preset <><br>Actual Configuration =<br>"Disable" | Operation of the solid-<br>state overload relay<br>possible.                                                                                           | Operation of the solid-<br>state overload relay not<br>possible.<br>→ Fault message<br>"Preset <> Actual<br>Configuration" | The solid-state<br>overload relay trips.<br>Further operation of the<br>device not possible.<br>→ Fault message<br>"Preset <> Actual<br>Configuration" |  |  |  |
| "Operator panel<br>available" = "no" and<br>"Operation at Preset <><br>Actual Configuration =<br>"Disable"  | The solid-state<br>overload relay trips.<br>Further operation of the<br>device not possible.<br>→ Fault message<br>"Preset <> Actual<br>Configuration" | Operation of the solid-<br>state overload relay<br>possible.                                                               | The group error (SF) is<br>reset automatically.<br>Operation of the solid-<br>state overload relay<br>possible.                                        |  |  |  |
| "Operator panel<br>available" = "yes" and<br>"Operation at Preset <><br>Actual Configuration =<br>"Enable"  | Operation of the solid-<br>state overload relay<br>possible.                                                                                           | Operation of the solid-<br>state overload relay<br>possible.                                                               | Operation of the solid-<br>state overload relay<br>possible.                                                                                           |  |  |  |
| "Operator panel<br>available" = "no" and<br>"Operation at Preset <><br>Actual Configuration =<br>"Enable"   | Operation of the solid-<br>state overload relay<br>possible.                                                                                           | Operation of the solid-<br>state overload relay<br>possible.                                                               | Operation of the solid-<br>state overload relay<br>possible.                                                                                           |  |  |  |

 Table 6-5
 Parameter setting - example of operation with operator panel

The "Operation at Preset <> Actual Configuration" parameter can only be modified via IO-Link. It cannot be adjusted at the device.

#### Note

Parameter assignment for "Operation at Preset <> Actual Configuration" refers only to the connectable operator panel.

By contrast, the diagnostics message "Preset <> Actual Configuration" can have different causes:

- The condition of the "Operator panel available" parameter is not fulfilled.
- Communication with current measuring module faulty.
- An incorrect current measuring module is connected.

#### Parameters

6.9 Operation with operator panel

# Process image of outputs (PIQ) and inputs (PII)

### Process image of output (PIQ)

The process image of outputs contains the control commands for the solid-state overload relay for IO-Link.

| ble 7- 1 | able 7- 1 | 1 PIQ - Control | commands |
|----------|-----------|-----------------|----------|
| ble 7- 1 | able 7- 1 | 1 PIQ - Control | command  |

| DO (1 bytes) | PIQ                              | Explanation                                            |
|--------------|----------------------------------|--------------------------------------------------------|
| DO0.0        | 1: Motor direction of rotation 1 | The bit affects terminals 95 / 961)                    |
| DO0.1        | 1: Motor direction of rotation 2 | The bit affects terminals 95 / 981)                    |
| DO0.2        | Reserved                         | —                                                      |
| DO0.3        | 1: Trip Reset                    | Acknowledgment of resettable group error <sup>2)</sup> |
| DO0.4        | Reserved                         | —                                                      |
| DO0.5        | Reserved                         | _                                                      |
| DO0.6        | Reserved                         | —                                                      |
| DO0.7        | Reserved                         | —                                                      |

<sup>1)</sup> See also Chapter "Carrying out self-test (Page 86)".

<sup>2)</sup> For additional information on acknowledging and resetting group errors, please refer to Chapter "Performing a reset (Page 89)".

### Process image of inputs (PII)

The process image of outputs contains the most important status information of the solidstate overload relay for IO-Link.

| DI (2 bytes) | PII                  | Explanation                                                                                                    |
|--------------|----------------------|----------------------------------------------------------------------------------------------------|
| DI0.0        | 1: Ready (automatic) | Bit is set:<br>The solid-state overload relay can be<br>controlled via IO-Link.                                                                                |
| DI0.1        | 1: Motor ON          | Bit is set if a current flow is measured.                                                                                                    |
| DI0.2        | 1: Group error       | Bit is set if an error results in disconnection of the device or if the device cannot be switched on due to an error. <sup>1)</sup>                            |
| DI0.3        | 1: General warning   | Bit is set if the device is close to a trip<br>(thermal motor model) (LED<br>OVERLOAD flashing) or if the device is<br>carrying out a self-test. <sup>2)</sup> |
| DI0.4        | Reserved             | —                                                                                                    |
| DI0.5        | Reserved             | —                                                                                                    |
| DI0.6        | Reserved             | —                                                                                                    |
| DI0.7        | Reserved             | —                                                                                                    |
| DI1.0        | Motor current [%]    | The returned 6-bit value DI1.0 - DI1.5                                                                                                    |
| DI1.1        |                      | gives the motor current ratio of the                                                                                                    |
| DI1.2        |                      | of 3.125%:                                                                                                    |
| DI1.3        |                      | $I_{\text{act}}(max) = 1.97 \cdot I_{\text{rated}}^{(3)(4)}$                                                                                                   |
| DI1.4        |                      |                                                                                                    |
| DI1.5        |                      |                                                                                                    |
| DI1.6        | 1: Manual mode       | Bit is set:<br>The solid-state overload relay can be<br>controlled via a connected operator<br>panel.                                                          |
| DI1.7        | Reserved             | —                                                                                                    |

Table 7-2 PII - status information

<sup>1)</sup> You can find detailed information on the group error via diagnostics set 92 in Chapter "Diagnostics - data set (index) 92 (Page 123)"

<sup>2)</sup> You can find detailed information on the general warning via diagnostics set 92 in Chapter "Diagnostics - data set (index) 92 (Page 123)"

<sup>3)</sup> I<sub>act</sub> = actually flowing current [A]; I<sub>rated</sub> = rated operational current [A]

<sup>4)</sup> In the case of "non-acknowledgable" errors, the maximum current is displayed: 63 (= 111111B = 0x3F)

# 6-bit value

6-bit value = (I<sub>act</sub> • 100) / (I<sub>rated</sub> • 3.125)

### Evaluation of the 6-bit value

I<sub>act</sub> = (6-bit value • I<sub>rated</sub> • 3.125) / 100 = (6-bit value • I<sub>rated</sub>) / 32

| Irated                                | 200 A | 200 A | 200 A | 200 A    |
|---------------------------------------|-------|-------|-------|----------|
| 6-bit value                           | 0     | 32    | 44    | 64       |
| l <sub>act</sub>                      | 0 A   | 200 A | 275 A | 393.75 A |
| I <sub>act</sub> / I <sub>rated</sub> | 0     | 1     | 1.38  | 1.97     |

# Mounting/removal

# 8.1 Mounting options

### **Evaluation module**

The following mounting options are available for the evaluation module:

- Snap-on mounting on 35 mm rail in accordance with EN 50022
- Snap-on mounting straight onto the current measuring module 3RB2906.. (only for the sizes S00 / S0 and S2 / S3)
- Screw mounting on a flat surface with push-in lugs as accessories (3RP1903)

### Current measuring module

The following mounting options are available for the current measuring module:

- Snap-on mounting on 35 mm rail in accordance with EN 50022
- Screw mounting on a flat surface with push-in lugs as accessories (3RB1900-0B)

The current measuring modules in size S00 / S0 and S2 / S3 are designed for stand-alone installation. The current measuring modules in size S6 and S10 / S12 are suitable for stand-alone installation and mounting onto contactors.

# 8.2 Mounting position

### Mounting position

Arbitrary mounting position of the solid-state overload relay for IO-Link.

8.3 Snapping onto/off DIN rail (snap-on mounting)

# 8.3 Snapping onto/off DIN rail (snap-on mounting)

The illustration below shows how to snap the devices onto/off a DIN rail:

| Step | Instruction                                                                                                    | Image |
|------|----------------------------------------------------------------------------------------------------|-------|
| 1    | Place the evaluation module on the upper<br>edge of the rail and press it down until it<br>snaps onto the lower edge of the rail.<br>To remove, push the evaluation module<br>against the pressure of the securing spring<br>and swing it out. |       |

# 8.4 Screw mounting

The illustrations below show how to mount the evaluation module on a level surface.

| Step | Instruction                                                                                                    | Image |
|------|----------------------------------------------------------------------------------------------------|-------|
| 1    | Insert the push-in lugs for screw<br>mounting 3RP1903 into the evaluation<br>module at the top and bottom. Use a<br>screwdriver to tighten the screws in the<br>drill holes provided on the evaluation<br>module. |       |

You can find information on the drill hole dimensions in Appendix "Dimension drawings (dimensions in mm) (Page 109)".

# 8.5 Mounting the sealing cover

The illustration below shows how to mount the sealing cover.

| Step | Instruction                                                          | Image         |
|------|----------------------------------------------------------------------|---------------|
| 1    | Break off the clip on the sealing cover.                             | Alton Station |
| 2    | Insert the sealing cover into the openings on the evaluation module. |               |
| 3    | Fold the sealing cover up.                                           |               |
| 4    | Insert the clip into the opening until it engages.                   |               |
| 5    | Seal the clip to secure it against unauthorized removal.             |               |

# 8.6 Inserting the interface cover

Use the interface covers to close unused interfaces. This prevents damage or contamination to the interfaces.

The illustration below shows how to assemble the interface cover.

| Step      | Instruction                                                                                              | Image   |
|-----------|----------------------------------------------------------------------------------------------------|---------|
| 1/2/<br>3 | Insert the interface cover into the slot from<br>the front until it engages in the locking<br>mechanism. | 1 Cicci |

# 8.7 Installing an operator panel

The operator panel is designed for use in the front panels of motor control centers, for example, or in control cabinet doors.

For information on connecting the operator panel, please refer to "Operation using the operator panel (Page 94)".

## Installing

| Step | Instruction                                                                                                    | Image              |
|------|----------------------------------------------------------------------------------------------------|--------------------|
| 1    | Make a cutout in the front panel, for example, or in the control cabinet door.                                                                                  | 90 <sup>+0.5</sup> |
| 2    | Insert the operator panel in the cutout.                                                                                                    |                    |
| 3    | Snap the four securing brackets onto the operator panel. Screw the securing brackets with one screw each (maximum tightening torque $4 \times 0.15 + 0.05$ Nm). | 4x                 |
| 4    | Lock the operator panel in position by<br>tightening the four screws on the securing<br>brackets.                                                               |                    |

## CAUTION

In order to guarantee the IP54 tightness and correct functionality of the operator panel, ensure that the tightening torque of the screws selected is not excessive when tightening the enclosed screws.

8.7 Installing an operator panel

# Mounting onto the solid-state overload relay for IO-Link

The illustration below shows how to mount the operator panel onto the solid-state overload relay for IO-Link.

| Step | Instruction                                                                                                    | Image |
|------|----------------------------------------------------------------------------------------------------|-------|
| 1/2  | Disengage the locking mechanism<br>and remove the interface cover on<br>the front of the solid-state overload<br>relay for IO-Link.                  |       |
| 3    | Insert the 10-core connecting cable<br>for the operator panel from the front<br>into the interface of the solid-state<br>overload relay for IO-Link. |       |

#### Note

Use the interface covers to close unused interfaces. This prevents damage or contamination to the interfaces.

# Connecting

# 9.1 Connection via terminals

### **Connection types**

The solid-state overload relays for IO-Link are connected via removable terminals with the following connection options:

- Free wiring on screw-type terminals
- Free wiring on spring-loaded terminals

#### Connection using screw-type terminals

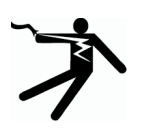

# DANGER Hazardous voltage!

Will cause death or serious injury.

Turn off and lock out power before working on this equipment.

To tighten/release the screw-type terminals, you need a PZ 2 screwdriver. The tightening torque must be between 0.8 and 1.2 Nm.

Please refer to the table for the conductor cross-sections and stripping lengths.

| Type of connection | Conductor cross-section                                              |
|--------------------|----------------------------------------------------------------------|
|                    |                                                                      |
|                    | Ø 5 6 mm/PZ 2                                                        |
|                    | 0.8 to 1.2 Nm<br>(7 to 10.3 lb in)                                   |
| +-10-+<br>         | 1 x (0.5 to 4) mm <sup>2</sup><br>2 x (0.5 to 2.5) mm <sup>2</sup>   |
| + 10→              | 1 x (0.5 to 2.5) mm <sup>2</sup><br>2 x (0.5 to 1.5) mm <sup>2</sup> |
| AWG                | 2 x (20 to 14)                                                       |

Table 9-1 Conductor cross-sections for screw-type terminals

9.1 Connection via terminals

# Connection via spring-loaded terminals

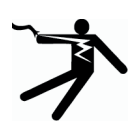

#### 

Hazardous voltage!

Will cause death or serious injury.

Turn off and lock out power before working on this equipment.

You need a 3-mm flat-bladed screwdriver (3.0 x 0.5 mm).

| Step | Instruction                                                                                                    |                  |
|------|----------------------------------------------------------------------------------------------------|------------------|
| 1    | To release the clamping springs,<br>insert the screwdriver as far as it<br>will go into the square opening of<br>the spring-loaded terminal. Position<br>the screwdriver at an angle of 10°<br>with respect to the oval opening. | Ø 3.0 x 0.5 [mm] |
| 2    | Insert the cable as far as it will go<br>into the oval opening and hold it in<br>place.                                                                                                    |                  |
| 3    | Remove the screwdriver.<br>Pull on the cable to ensure it is<br>completely secure.                                                                                                    |                  |
|      |                                                                                                    |                  |

Please refer to the table for the conductor cross-sections and stripping lengths.

| Type of connection | Conductor cross-section |
|--------------------|-------------------------|
|                    |                         |
|                    | (3.0 x 0.5) mm          |
| +10-+              | 2 x (0.25 1.5) mm²      |
| + 10 +             | 2 x (0.25 1.5) mm²      |
| +10-+              | 2 x (0.25 1.5) mm²      |
| AWG                | 2 x (24 to 16)          |

Table 9-2 Conductor cross-sections for spring-loaded terminals

9.1 Connection via terminals

## Replacing the removable terminals

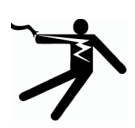

## 

Hazardous voltage!

Will cause death or serious injury.

Turn off and lock out power before working on this equipment.

The removable terminals of the solid-state overload relay for IO-Link facilitate module replacement when necessary. The mechanical coding on the terminals prevents mix-ups.

#### Note

Terminals C and D can only be installed in the following order because of how they are arranged on the solid-state overload relay for IO-Link:

- 1. Rear terminal (D)
- 2. Front terminal (C)

| Step | Instruction                                                                                               | Image  |
|------|----------------------------------------------------------------------------------------------------|--------|
| 1    | Press the interlock.                                                                                      | June.  |
| 2    | Remove the terminal.                                                                                      | . Ju p |
| 3/4  | Attach the new terminal and press the<br>terminal into the device until the<br>interlock audibly engages. |        |
#### Connection example for applications to 630 A

The motor current is calculated with the current measuring module 3RB29.6-2.... The evaluation module is connected to the current measuring module by a ribbon cable (3RB2987-2.).

#### Note

Connection of the main circuit is shown in the operating instructions of the current measuring module. You can find more information in Chapter "References (Page 129)"

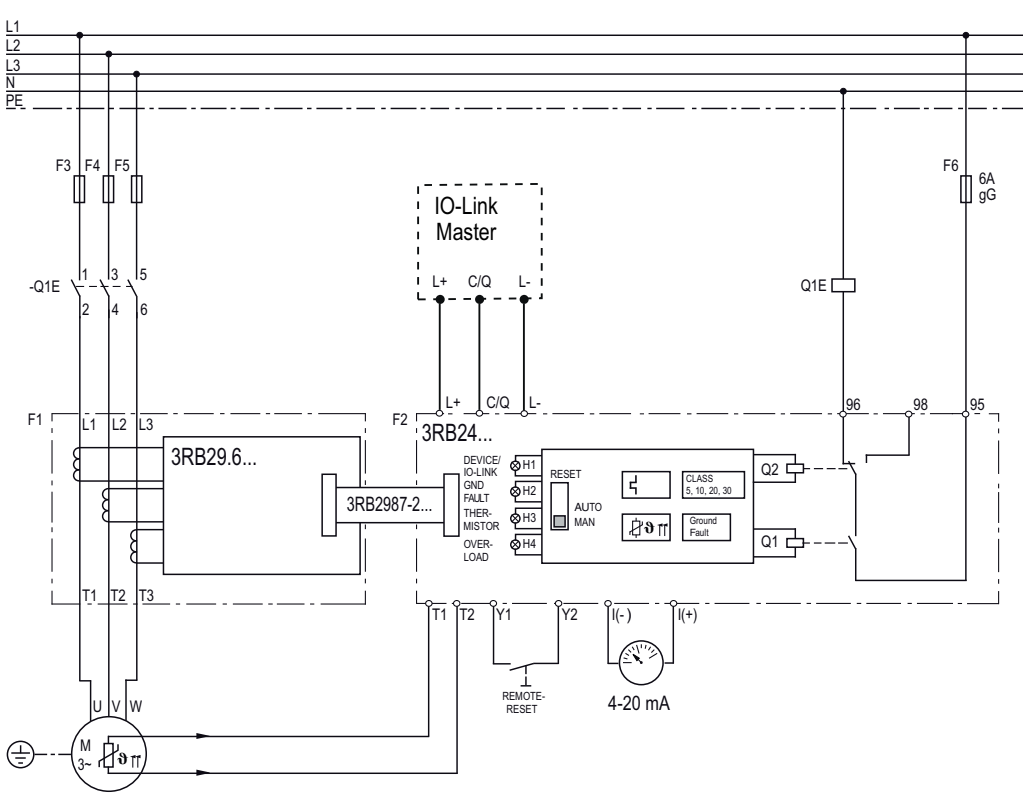

Figure 9-1 Connection example

#### Connecting

9.1 Connection via terminals

## Protection of single-phase motors

The graphic below shows the main current connection for single-phase operation.

#### Note

Protection of single-phase motors is not possible in conjunction with internal ground fault detection!

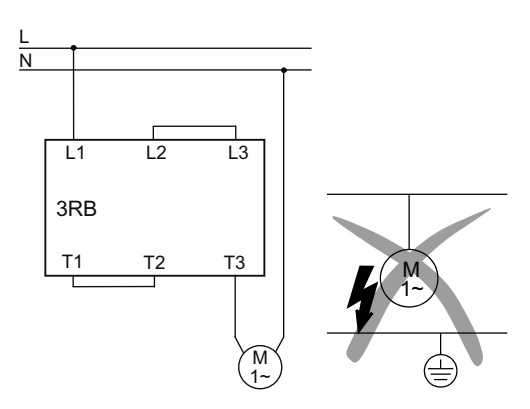

Figure 9-2 3RB2906-2.G1, 3RB2956-2TG2

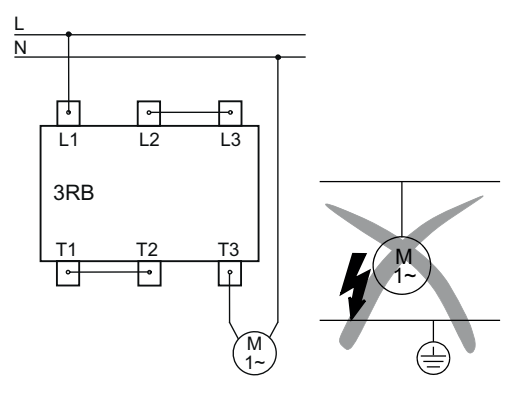

Figure 9-3 3RB2956-2TH2, 3RB2966-2WH2

9.2 Connecting the solid-state overload relay for IO-Link

# 9.2 Connecting the solid-state overload relay for IO-Link

The 3RB24 solid-state overload relay for IO-Link is connected to the IO-Link master via removable terminals and supplied with 24 V DC via this connection.

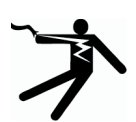

# DANGER

Hazardous voltage!

If voltages are too high, the overload relay can be damaged and electric shock can result.

Use only power supplies that comply with the requirements of protective extra-low voltage (PELV in accordance with IEC EN 50178).

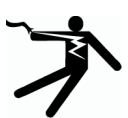

## 

Hazardous voltage!

Will cause death or serious injury.

Turn off and lock out power before working on this equipment.

There are 2 methods of supplying the overload relay with voltage via the control circuit.

#### **Option 1: Connection to IO-Link master**

Connect the overload relay with the master via the three cables L+, C / Q and L-. The overload relay (slave) is supplied with voltage via the three cables L+, C / Q and L-. The overload relay communicates with the master via the cable C / Q.

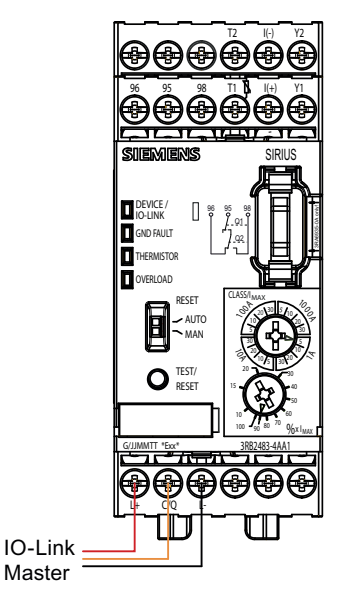

Figure 9-4 Connection to IO-Link master

9.2 Connecting the solid-state overload relay for IO-Link

#### Option 2: Direct voltage supply with 24 V DC

If no master is available, you can operate the overload relay with a 24 V DC voltage source in conjunction with the operator panel.

For this purpose, connect the overload relay with the voltage source via the two cables L+ and L-. Since the cable C / Q is not used in this case, communication via the IO-Link is not possible. You cannot adjust the parameters "Cold start", "Ground fault detection", "Operator panel available" and "Operation at Preset <> Actual Configuration".

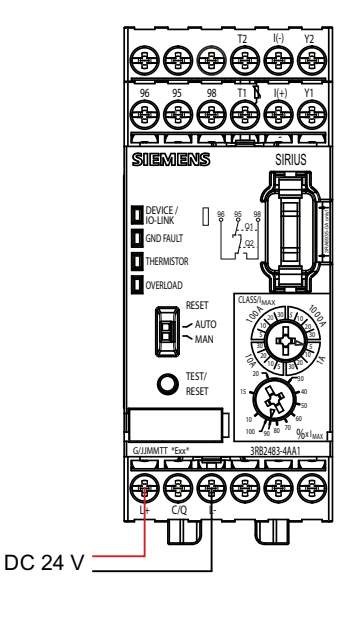

Figure 9-5 Direct voltage supply with 24 V DC

#### Pin assignment of the solid-state overload relay for IO-Link

The following pin assignments apply for the solid-state overload relay for IO-Link with screwtype terminals or spring-loaded terminals.

Marking Meaning Image L+ Supply voltage IO-Link/24 V DC Connection for IO-Link master/PELV 24 V DC C/Q Communication signal IO-Link L-Chassis ground IO-Link/24 V DC T2 Thermistor input 6 l(-) Analog output Y2 Remote reset DEVICE / T1 Thermistor input GND FAULT l(+) Analog output THERMISTOR OVERLOAD Y1 Remote reset AUTO 96 Changeover contact Q2 - NC contact 96 95 95 Switching contact Q1 - NO contact 1) Q1 O TES 98 Changeover contact Q2 - NO contact AA

Table 9-3 Pin assignment of the solid-state overload relay for IO-Link

<sup>1)</sup> Q1 is responsible for the ON and OFF function of the changeover unit. Q2 is responsible for the actual changeover function.

#### Note

Connection of the main circuit is shown in the operating instructions of the current measuring module. You can find more information in Chapter "References (Page 129)"

#### Connecting

9.2 Connecting the solid-state overload relay for IO-Link

# Operation

# 10

## 10.1 Setting the current (rated operational current) and trip class

The 3RB24 solid-state overload relay is set to the rated operational current  $\mathsf{I}_\mathsf{e}$  with two rotary switches.

#### Upper rotary switch

The upper rotary switch (CLASS / I  $_{MAX}$ ) is divided into 4 ranges: 1 A, 10 A, 100 A and 1000 A. The relevant range must be selected depending on the rated operational current I<sub>e</sub> of the motor and the current measuring module to be used with this. Within the selected range, the necessary trip class must be determined (CLASS 5, CLASS 10, CLASS 20 or CLASS 30).

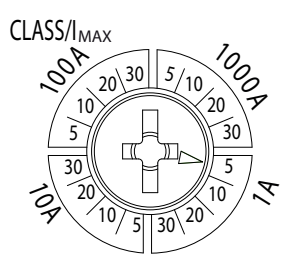

Figure 10-1 Set CLASS and I MAX (e.g. CLASS 5 / 1 A)

#### Lower rotary switch

Using the lower rotary switch (% x I  $_{MAX}$ ) with percentage scale from 10 to 100%, the rated operational voltage I<sub>e</sub> of the motor is set as a percentage of the range selected via the upper rotary switch (CLASS / I  $_{MAX}$ ).

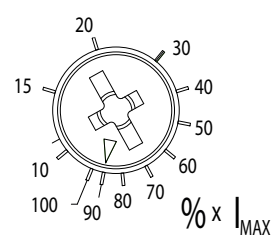

Figure 10-2 Setting the rated operational current Ie of the motor (e.g. 90%)

10.1 Setting the current (rated operational current) and trip class

#### Example:

CLASS / I MAX = 5/1 A % x I MAX = 90%  $\Rightarrow$  Ie = 0.9 A

#### Note

The motor, cables and contactor must be designed for the corresponding trip class (CLASS).

- Check the CLASS setting before initial commissioning.
- Select the relevant tripping characteristic with the rotary switch for the trip classes (CLASS / I MAX).

#### Note

With the help of the sealable cover 3RB2984-2, you can secure the rotary switches against inadvertent operation. Assembly of the sealable cover is described in Chapter "Mounting the sealing cover (Page 65)"

#### Note

The set rated operational current can be read out via IO-Link for documentation purposes, for example.

#### Example

- Three-phase motor power = 45 kW (AC 50 Hz, 400 V)
- Rated operational current of the motor = 80 A
- Required trip class = CLASS 20
- Selected transformer: 10 to 100 A

#### Solution:

- Step 1: Select the area 100 A using the upper rotary switch (CLASS / I MAX)
- Step 2: Set the trip class CLASS 20 within the range 100 A
- Step 3: Set the lower rotary switch to 80% (= 0.8) in accordance with 100 A × 0.8 = 80 A.

#### Note

If the current set on the evaluation module does not match the current range of the connected current transformer, a diagnostics message results.

You can find more information on the errors in Chapter "Fault codes (only in the case of non-acknowledgeable faults) (Page 104)".

#### Trip classes

The 3RB24 solid-state overload relay for IO-Link is suitable for normal starting conditions and heavy starting conditions. Depending on the prevailing starting condition, the required trip class CLASS 5, CLASS 10, CLASS 20 or CLASS 30 can be set using a rotary switch.

#### Note

The set trip class can be read out via IO-Link for documentation purposes, for example.

#### **Tripping characteristics**

The tripping characteristics map the relationship between tripping time and tripping current as a multiple of the rated operational current  $I_e$ ; they are specified for symmetrical 3-pole loading and 2-pole loading from cold.

#### Minimum tripping current

The lowest current at which tripping will occur is known as the minimum tripping current. According to IEC 60947-4-1, the minimum tripping current must be within defined limits. In the case of the 3RB24 solid-state overload relay, the limits for the minimum tripping current with symmetrical 3-pole loading are between 105 and 120% of the rated operational current.

#### **Tripping times**

The minimum tripping current determines the progression of the tripping characteristic up to higher tripping currents based on the characteristics of the trip classes. The trip classes describe time intervals within which the solid-state overload relays for IO-Link have to trip in the case of a symmetrical, 3-pole load from the cold state with 7.2 times the rated operational current  $I_e$ .

The tripping times according to IEC/EN 60947-4-1, tolerance band E, are shown in the table below.

| Trip class | Tripping time |
|------------|---------------|
| CLASS 5    | 35s           |
| CLASS 10   | 5 10 s        |
| CLASS 20   | 10 20 s       |
| CLASS 30   | 20 30 s       |

Table 10-1 Tripping times

#### Operation

10.1 Setting the current (rated operational current) and trip class

#### Tripping characteristics for 3-pole load

The tripping characteristic for a solid-state overload relay loaded at 3 poles from cold applies subject to the requirement that all three phases are loaded with the same current at the same time.

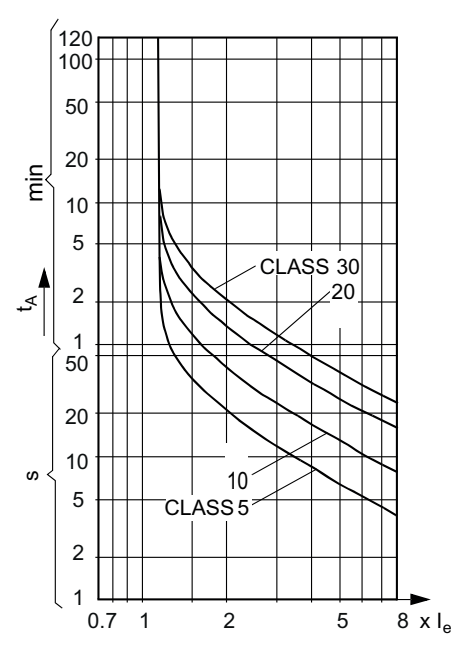

Figure 10-3 Tripping characteristic for 3-pole load

#### Phase failure detection

To minimize the temperature rise of the load in the case of a phase failure during singlephase operation, the 3RB24 solid-state overload relay for IO-Link has a phase failure detection feature.

#### Tripping characteristics for 2-pole load

In the case of a phase failure or current unbalance > 40 % (in accordance with NEMA), the 3RB24 solid-state overload relay disconnects the contactor faster to minimize the temperature rise of the load. This operation takes place in accordance with the tripping characteristic for two-pole load from cold.

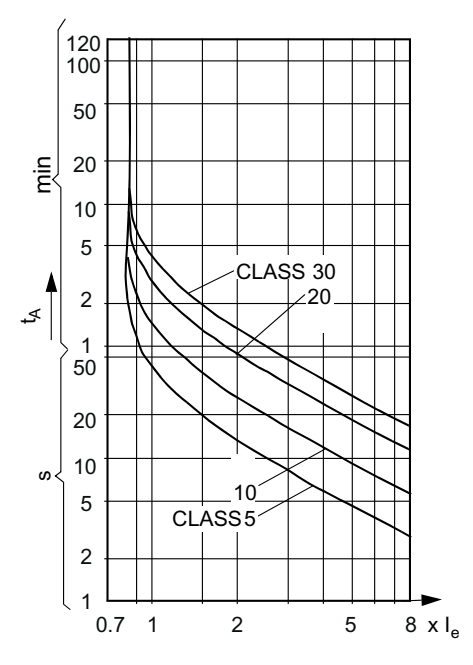

Figure 10-4 Tripping characteristic for 2-pole load

The characteristic curves apply for cold restart. In the case of a start with preloading, the tripping times  $t_A$  are lower.

#### Tripping time in the case of loads at operating temperature

Compared with a cold load, a load at operating temperature obviously has a lower temperature reserve. It is for this reason that the tripping time of the 3RB24 solid-state overload relay is reduced to approximately 30% following prolonged loading with the rated operational current  $I_e$ .

10.2 Activating/deactivating thermistor protection

## 10.2 Activating/deactivating thermistor protection

#### Activation

The thermistor protection function is disabled in the delivery state. If the device detects a connected thermistor when switched on, the thermistor is automatically activated. If the thermistor is removed, the thermistor function must also be deactivated by the user, otherwise, a diagnostics message is generated. You can find more information on the faults in Chapter "Fault codes (only in the case of non-acknowledgeable faults) (Page 104)".

#### Deactivation

If you press and hold down the TEST/RESET button while switching on the control voltage (L+ / L-), the THERMISTOR LED lights up. If you now release the button within 3 s, the thermistor function is deactivated. This is indicated by flashing of the THERMISTOR LED at 7 s intervals.

#### NOTICE

#### Danger of false short-circuit detection!

To guarantee sure functioning of the short-circuit detection in the thermistor circuit, the line resistance must not exceed 10  $\Omega$  in the case of a short-circuited thermistor.

#### Note

The "Thermistor - monitoring" parameter can be read out via IO-Link for documentation purposes, for example. This parameter cannot be set or modified via IO-Link.

# 10.3 Outputting an analog signal

#### Outputting the motor current with the help of an analog signal

The motor current measured by the microprocessor can be output in the form of an analog signal DC 4 mA to 20 mA for activating three-phase permanent-magnet moving-coil instruments or supplying analog inputs of programmable controllers. The output value always indicates the maximum value of the three phases. Transfer of the current values via IO-Link is represented in Chapter "Process image of outputs (PIQ) and inputs (PII) (Page 59)". The analog values of the 3 phases can be read out in detail via data set "Measured value - data set (index) 94 (Page 125)".

#### Example of recording the analog value

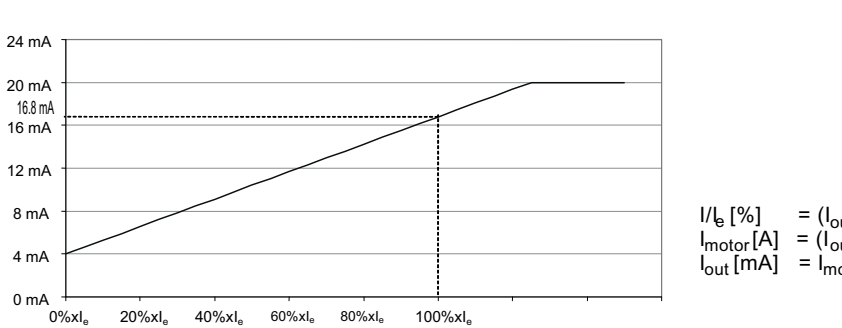

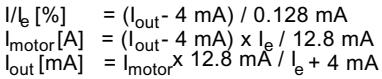

Output current range: 4 ... 20 mA Increment: 1 % x I<sub>e</sub> = 0.128 mA

Figure 10-5 Recording the analog value

#### Example:

Output analog value  $I_{out}$  = 10.40 mA; set motor current  $I_e$  = 6.0 A  $I_{motor}$  = ((10.40 mA - 4 mA) x 6 A) / 12.8 mA = 3 A

| Table 10- 2 | Example |
|-------------|---------|
|-------------|---------|

| Feature                                    | Value         |
|--------------------------------------------|---------------|
| Maximum output current                     | 20 mA         |
| Terminals                                  | I(+) and I(-) |
| Maximum load                               | 100 Ω         |
| Accuracy                                   | + / - 5 %     |
| Short-circuit-proof and open circuit-proof | Yes           |

# 10.4 Carrying out self-test

#### **TEST** function

The proper function of the ready overload relay can be checked by pressing the TEST/RESET button.

The following functions are tested:

- LEDs
- Device hardware
- Device configuration (GND FAULT, THERMISTOR): The actively parameterized functions are tested.

#### **Test phases**

The test phase runs while the TEST/RESET button remains pressed for 6 seconds. During the test phase, direct current is output at the terminals of the analog output. After 24 seconds, the auxiliary contacts are closed and the feeder is thus disconnected. The self-test has been completed.

The self-test can be aborted at any time by releasing the TEST/RESET button.

#### Resetting the relay after test triggering

Following a successful self-test, the relays are in the OFF state. To be able to switch the relays again, you must acknowledge the end of the test. For this purpose, press the TEST/RESET button again for longer than 1 s.

The relays respond differently depending on whether the overload relay is controlled at this time via IO-Link or via the operator panel:

1. Control via IO-Link (automatic mode)

After acknowledging the test, the switching signals DO 0.0 and DO 0.1 pending from the controller are valid. The relays therefore assume the states requested by the controller immediately after acknowledgment of the test. The reset mode of the device (automatic reset/manual reset) is irrelevant.

 Control via operator panel (manual mode): After acknowledgment of the test, you must switch the relays on again manually. The reset mode of the device (automatic reset/manual reset), and the switching signals pending from the controller (DO 0.0 and D0 0.1) are irrelevant.

#### Carrying out self-test

The self-test is initiated by pressing the TEST/RESET button for t > 1 s. All protection functions remain active during the self-test. A trip/warning results in abort of the self-test. The self-test is also carried out if the TEST/RESET button is pressed for t > 1 s at the moment of switching on the overload relay.

#### Note

Regular tests of the device are described in EN 60079-17.

The self-test of the 3RB24 solid-state overload relay for IO-Link encompasses a full function test. All the test phases described in the table below must be executed. The individual test phases are the display test (1), the configuration test (2), the internal test with current measurement (3), the relay test (4) and the acknowledgment (5).

The measured current values and the correct opening and closing of the relay contacts (test phase 4) must be checked by the user!

| Test phase | Duratio<br>n | Description                  | Comment                                                                                                    |
|------------|--------------|------------------------------|----------------------------------------------------------------------------------------------------|
| 1          | 3 s          | Indicator test               | Check that all LEDs flash.                                                                                                    |
| 2          | 3 s          | Configuration test           | Active ground fault monitoring and/or thermistor<br>monitoring is/are indicated by flickering of the<br>relevant LED(s). Active automatic reset is signaled<br>by a flickering DEVICE/IO-Link LED. |
| 3          | 18 s         | Internal tests               | The system carries out internal tests. During the test, you can compare the highest motor current of the 3 phases with the current of the analog output.                                           |
| 4          | _            | Relay test 1)                | System opens the outputs 95/96 and 05/06.                                                                                                    |
| 5          | 2 s          | Acknowledgment <sup>2)</sup> | Press the TEST/RESET button for 2 s.                                                                                                    |

Table 10- 3 Test phases

<sup>1)</sup> The flickering of the three red LEDs for 2 seconds initiates shutdown of the relays. The user test can be aborted without shutting down the relays at any time up to this point.

<sup>2)</sup> In automatic mode (control via IO-Link), the relay control commands DO 0.0 / DO 0.1 are accepted again.

The graphic below represents the chronological sequence of the test phases:

|                    |     |     |     |     |     |     |      |    |    |   | • |       |
|--------------------|-----|-----|-----|-----|-----|-----|------|----|----|---|---|-------|
| Indicator test     |     |     |     |     |     |     |      |    |    |   |   |       |
| Configuration test |     |     |     |     |     |     |      |    |    |   |   |       |
| Internal tests     |     |     |     |     |     |     |      |    |    |   |   |       |
| Relay test         |     |     |     |     |     |     |      |    |    |   |   |       |
| Test phase         | 1   | 2   |     |     |     |     | 3.   |    |    | 4 | ļ | 5     |
|                    | 0 3 | 3 ( | 5 9 | 9 1 | 2 1 | 2 1 | 5 18 | 82 | 12 | 4 |   | t [s] |

Figure 10-6 Chronological sequence of the test phases

Operation

10.4 Carrying out self-test

#### Response of the relay contacts

The device can be in one of the following three states at the time of the self-test:

- 1. Everything off (factory setting)
- 2. Clockwise rotation
- 3. Counter-clockwise rotation

During the first three test phases, the switching state of the relay contacts remains the same. A change in the contacts only takes effect when the relay test is concluded (test phase 4):

Table 10-4 Response of the relay contacts in test phase 4 depending on the current switching state

| Current switching state    | Response of the relay contacts                |
|----------------------------|-----------------------------------------------|
| Everything off             | Relay Q1 and Q2 remain in the drop-out state. |
|                            |                                               |
| Clockwise rotation         | Relay Q1 is in the pick-up state.             |
|                            |                                               |
| Counter-clockwise rotation | Relay Q1 and Q2 are in the pick-up state.     |
|                            |                                               |

## 10.5 Performing a reset

#### Possible reset settings

When you confirm a fault, you confirm that you have taken account of the fault message. You acknowledge fault messages with the Reset function.

You determine the reset method with the slide switch for AUTO/MAN RESET. You can choose between manual and automatic reset. The position of the slide switch for AUTO/MAN RESET is continuously read in by the controller during operation.

- Automatic reset: Automatic reset only functions with thermistor tripping and overload tripping (thermal motor model overload). In the case of automatic reset, the fault acknowledges itself automatically as soon as the cause of the fault (e.g. overheating of the motor) is no longer active.
- Manual reset: With manual reset, you as the user must actively acknowledge the fault message via the TRIP/RESET button on the device, the SF/RESET button on the operator panel, a remote reset, or the IO-Link. All fault messages can be acknowledged manually.

"Non-acknowledgeable faults" are the exception. "Non-acknowledgeable faults" can only be reset by removing the control supply voltage for at least 3 seconds. You can diagnose "non-acknowledgeable faults" direct on the device by means of a flashing code sequence of the three red LEDs. You can find the fault codes for "non-acknowledgeable faults" in Chapter "Fault codes (only in the case of non-acknowledgeable faults) (Page 104)".

#### Note

#### Resetting switching states

When you acknowledge a fault, you confirm that you have taken account of a fault message. The acknowledgment deletes the fault bits in the device but the switching states are not restored.

The switching states only become active again when the cause of the fault has been removed and the switching relays are activated again.

You can find information on how to remove the causes of faults in Chapter " IO-Link diagnostics (Page 106)".

The table below provides an overview of the possible reset methods depending on the pending fault message:

| Error message                                                                                       | Manual reset | Automatic reset |
|----------------------------------------------------------------------------------------------------|--------------|-----------------|
| Thermistor tripping                                                                                 | √            | ✓               |
| Overload tripping                                                                                   | $\checkmark$ | $\checkmark$    |
| Ground fault tripping                                                                               | $\checkmark$ | —               |
| Switching element defective (current flowing despite disconnection)                                 | ✓            | —               |
| Residual current tripping (switching relay<br>switched on but no current flow can be<br>measured)   | 1            | _               |
| Current flow in operating mode "Cold start"                                                         | $\checkmark$ | —               |
| Connection abort in manual mode of the operator panel <sup>1)</sup>                                 | 1            | ✓               |
| Process image error (both relay switching<br>options are selected simultaneously via IO-Link)<br>2) | 1            | V               |
| Preset <> Actual Configuration                                                                      | $\checkmark$ | $\checkmark$    |
| "Non-acknowledgeable faults"                                                                        | 3)           | 3)              |

<sup>1)</sup> In manual mode only (control via operator panel).

<sup>2)</sup> In automatic mode only (control via IO-Link).

<sup>3)</sup> Fault acknowledgment and resetting of the relay switching states only by opening and reclosing the 3RB24 overload relay.

## 10.5.1 Manual reset

#### Manual reset

If the slide switch on the device is set to "MAN", you can acknowledge faults in the following ways:

- Trip reset (process image of the outputs via IO-Link)
- TEST/RESET button on the 3RB24 overload relay
- SF/RESET button on the 3RA6935-0A operator panel
- Remote reset: Remote reset can be implemented electrically by jumpering terminals Y1 and Y2.

## 

#### Automatic restart!

#### Can result in death, serious injury, or property damage.

The motor switches on again when the following condition is met:

• the overload relay is in automatic mode, and following the reset, the pending control commands DO 0.0 / DO 0.1 of the higher-level controller are executed again.

Manual reset must not be used in applications where there is a risk of serious injury to persons or substantial damage to property if the motor starts up again unexpectedly.

Make sure that the machine danger zone is kept clear of people at the time of restarting.

## 10.5.2 Automatic reset

#### Automatic reset

If the slide switch on the device is set to "AUTO", a tripping operation (current-dependent or temperature-dependent protection) is acknowledged as soon as the recovery time has elapsed or the temperature measured by the thermistor has dropped below the reclosing value.

## 

#### Automatic restart!

Can result in death, serious injury, or property damage.

The motor switches on again when all the following conditions are met:

- Automatic reset is set
- The cause of the fault message is no longer active
- The overload relay is in automatic mode and an ON command is active

Automatic reset must not be used in applications where there is a risk of serious injury to persons or substantial damage to property if the motor starts up again unexpectedly.

Make sure that the machine danger zone is kept clear of people at the time of restarting.

#### **Recovery time**

The time between tripping and resetting is determined by the recovery time.

The recovery time depends on the tripping method:

1. Recovery time after current-dependent tripping:

On the 3RB24 solid-state overload relay for IO-Link, the recovery time following currentdependent tripping is approximately three minutes regardless of the reset mode set. The recovery time gives the load a chance to cool down.

2. Recovery time following temperature-dependent tripping:

If temperature-dependent tripping takes place through a connected PTC thermistor sensor circuit, the device can only be reset manually or automatically when the winding temperature at the installation location of the cold conductor has cooled down to 5 Kelvin below its response temperature.

 Recovery time following other faults: With all other faults, the overload relay is capable of reclosing as soon as the fault has been removed. If the solid-state overload relay for IO-Link has tripped for one of the following reasons, you reset the device by one of the actions listed in the table below after the appropriate time.

Table 10-5 Resetting the solid-state overload relay for IO-Link

| Reason for               | Reset action                                                                                                   |                                            |                                            |                                    |                |  |  |  |  |
|--------------------------|----------------------------------------------------------------------------------------------------|--------------------------------------------|--------------------------------------------|------------------------------------|----------------|--|--|--|--|
| tripping                 | Brief pressing of the<br>TEST/RESET button                                                                     | Remote reset<br>(press button at<br>Y1-Y2) | Automatic<br>reset (switch <sup>2)</sup> ) | Reset via IO-Link<br>Process image | Operator panel |  |  |  |  |
| Self-test                | Immediately                                                                                                    | Immediately                                |                                            |                                    |                |  |  |  |  |
| Overload <sup>1)</sup>   | After 3 min.                                                                                                   | After 3 min. After 3 min. <sup>3)</sup>    |                                            |                                    |                |  |  |  |  |
| Thermistor <sup>1)</sup> | When 5 K below response temperature reached.         When 5 K below response temperature reached. <sup>3</sup> |                                            |                                            |                                    |                |  |  |  |  |
| Ground fault             | Immediately                                                                                                    |                                            | Immediately                                |                                    |                |  |  |  |  |

<sup>1)</sup> If the thermistor trip and the overload trip have responded simultaneously, the longer reset phase is valid.

<sup>2)</sup> In the "AUTO" switch position, the overload relay resets automatically.

<sup>3)</sup> The slide switch must be set to "MAN".

#### NOTICE

#### Continuous reclosing!

If you apply the reset selection continuously, e.g. by continuously pressing the TEST/RESET button, or by continuously sending a reset signal via the controller, the overload relay closes continuously and trips again immediately afterwards.

Remove the cause for the trip before carrying out a reset.

Apply the reset selection for no more than 2 s, e.g. by briefly pressing the TEST/RESET button, or by setting and then resetting the reset signal via the controller.

#### **RESET** function with trip-free mechanism

The RESET function with trip-free mechanism prevents reclosing of the solid-state overload relay while a fault is being diagnosed.

The protection functions are not hindered by the following actions:

- Holding the TEST/RESET button
- Short-circuit of the contacts (Y1, Y2) of the remote reset
- Continuous pressing of the SF/RESET button at the connected operator panel
- Continuously active trip reset command from the controller

#### Note

#### The cause of the fault must be removed before the RESET.

10.6 Operation using the operator panel

# 10.6 Operation using the operator panel

#### Operation using the operator panel

The solid-state overload relay for IO-Link is controlled in manual mode with the operator panel. The device statuses are also scanned.

#### Connecting

The operator panel is connected to the interface on the front of the solid-state overload relay for IO-Link using the 10-core connecting cable for the operator panel.

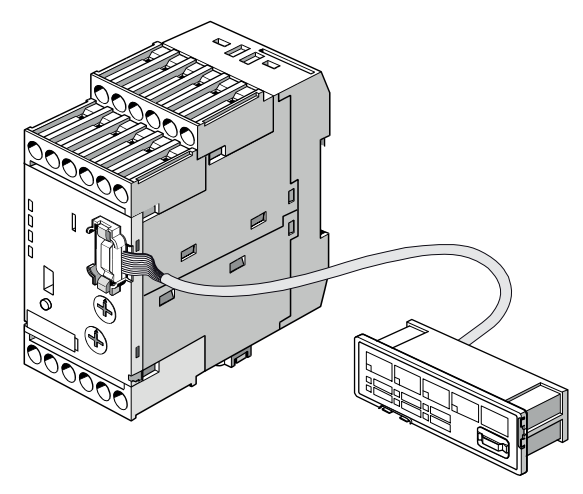

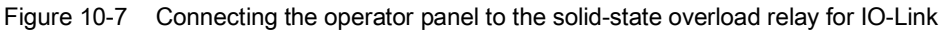

#### CAUTION

To avoid faults in the overload relay and a defect on the operator panel, connect or disconnect the operator panel only when the power to the evaluation unit is turned off.

#### Operator controls and display elements of the operator panel

The representation below explains the operator controls and display elements of the operator panel.

#### Note

#### Enable signals from the enabling module

The operator controls of the operator panel only function if the enabling module is plugged in.

Table 10-6 Operator controls and display elements of the operator panel

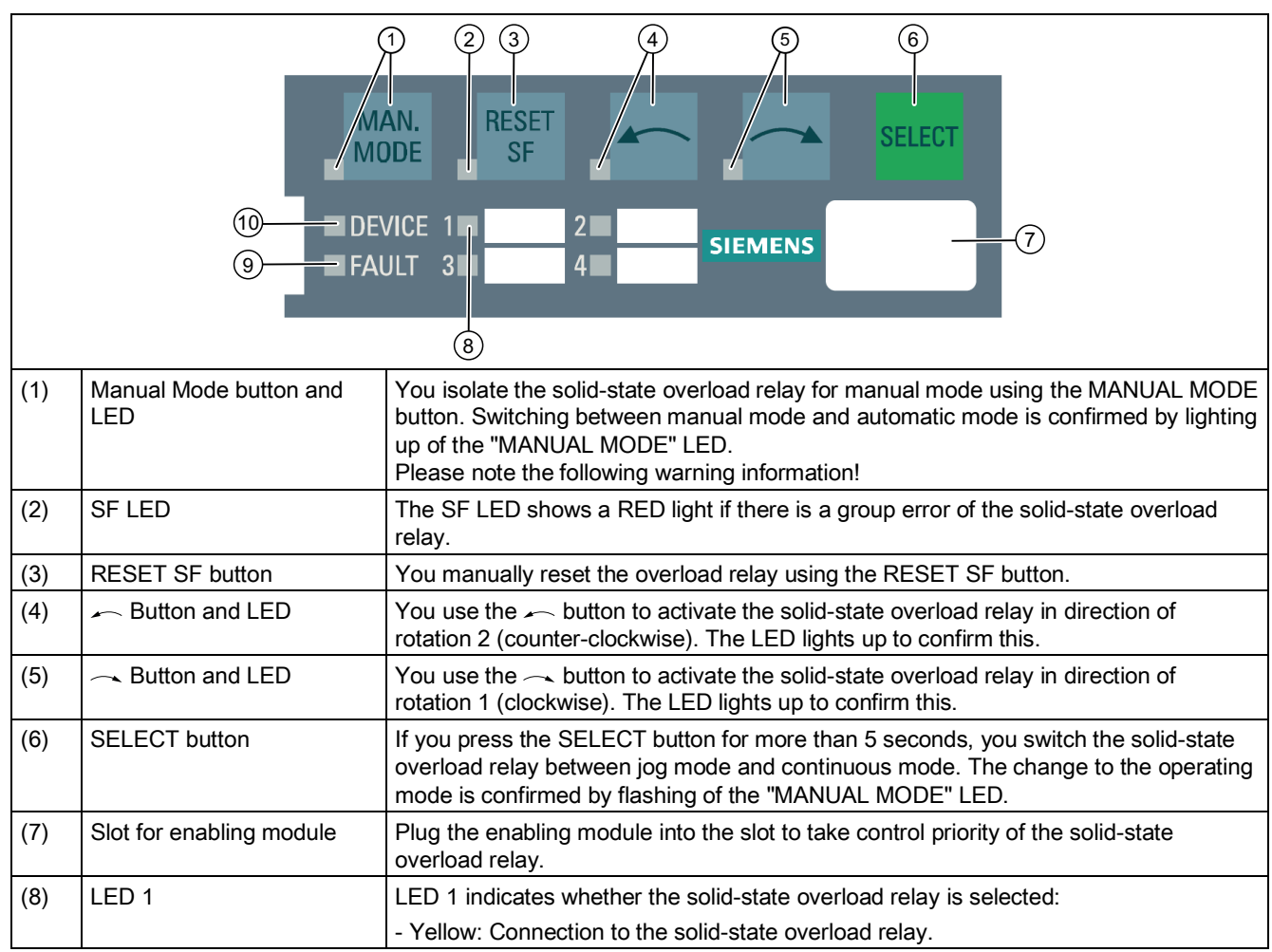

10.6 Operation using the operator panel

| (9)  | FAULT LED  | The FAULT LED indicates whether communication between the solid-state overload relay and the operator panel is functioning properly and whether a system fault is pending: |
|------|------------|----------------------------------------------------------------------------------------------------|
|      |            | - Red: No communication between the solid-state overload relay and the operator panel.                                                                                     |
|      |            | - Flashing red: There is a non-acknowledgeable fault.                                                                                                    |
|      |            | - Off: Communication between the solid-state overload relay and the operator panel is functioning properly.                                                                |
| (10) | DEVICE LED | The DEVICE LED indicates whether the operator panel is ready to run:                                                                                                    |
|      |            | - Green: Operator panel is ready to run.                                                                                                    |

## 

Automatic restart!

Can result in death, serious injury, or property damage.

The motor switches on again when the following condition is met:

 the overload relay is switched from manual mode to automatic mode with the help of the operator panel, and the pending control commands DO 0.0 / DO 0.1 of the higher-level controller are executed again.

Manual switching from manual mode to automatic mode must not be used in applications where there is a risk of serious injury to persons or substantial damage to property if the motor starts up again unexpectedly.

Make sure that the machine danger zone is kept clear of people at the time of restarting.

#### Monitoring mode

The operator panel is always in monitoring mode as standard. The user can read the switching states of the solid-state overload relay for IO-Link and detect group errors.

| Table 10- 7 | Monitoring | mode of the | operator | panel |
|-------------|------------|-------------|----------|-------|
|             |            |             |          |       |

| Action                               | Procedure                                                                                                    |
|--------------------------------------|----------------------------------------------------------------------------------------------------|
| Reading off the selection            | <ol> <li>Read off the selection:         <ul> <li>LED shows yellow light: Direction of rotation 1 (clockwise) on.</li> <li>LED shows yellow light: Direction of rotation 2 (counter-clockwise) on.</li> <li>LED and LED are off: No selection.</li> </ul> </li> </ol> |
| Detecting group errors               | <ol> <li>Check whether a group error is present:</li> <li>SF LED shows red light: Group error present.</li> <li>SF LED is off: No group error.</li> </ol>                                                                                                    |
| Detecting non-acknowledgeable errors | <ol> <li>Check whether a group error is present:</li> <li>SF LED shows red light: Group error present.</li> <li>SF LED is off: No group error.</li> </ol>                                                                                                    |
|                                      | <ol> <li>Check whether a non-acknowledgeable error is present:</li> <li>FAULT LED flashes: Non-acknowledgeable error present</li> <li>FAULT LED is off: No system error</li> </ol>                                                                                    |

#### Manual mode

You can take control priority over the solid-state overload relay for IO-Link in manual mode. This enables the user to activate the device using the operator panel.

#### Note

#### Switching between automatic mode and manual mode

To switch between automatic and manual mode, you require an enabling module.

Please therefore ensure when changing from manual to automatic mode that you activate automatic mode first before removing the enabling module.

10.6 Operation using the operator panel

To use the operating panel and activate manual mode of the solid-state overload relay, you require an enabling module.

## 

#### Automatic restart!

Can result in death, serious injury, or property damage.

The motor switches on again when the following condition is met:

 the overload relay is in automatic mode, and following a manual or automatic reset, the pending control commands DO 0.0 / DO 0.1 of the higher-level controller are executed again

Manual or automatic reset must not be used in applications where there is a risk of serious injury to persons or substantial damage to property if the motor starts up again unexpectedly.

Make sure that the machine danger zone is kept clear of people at the time of restarting.

#### Note

After applying the control supply voltage, the operator panel is in jog mode. If the voltage fails and manual mode is active, the operator panel will be in jog mode following renewed application of the control supply voltage.

| Action                                                                   | Procedure                                                                                                    |
|--------------------------------------------------------------------------|----------------------------------------------------------------------------------------------------|
| Activating manual mode                                                   | <ol> <li>Insert the enabling module into the slot in the operator panel.</li> <li>Press the MANUAL MODE button to activate manual mode.<br/>Successful activation is confirmed by lighting up of the<br/>"MANUAL MODE" LED.</li> </ol>                                                                                   |
| Activating the solid-state overload relay in jog mode                    | <ol> <li>Activate the starter by pressing         <ul> <li>The → button for direction of rotation 1 (clockwise) and</li> <li>The → button for direction of rotation 2 (counter-clockwise).</li> </ul> </li> <li>Hold the button pressed while activating. Activation stops as soon as you release the button.</li> </ol> |
| Changing from jog mode <sup>1)</sup> to continuous mode <sup>2)</sup>    | Change to continuous mode by pressing the SELECT button for<br>longer than 5 seconds. The changeover is confirmed by flashing<br>of the "MANUAL MODE" LED.                                                                                                    |
| Activating the solid-state<br>overload relay in continuous<br>mode       | <ol> <li>Activate the solid-state overload relay by pressing         <ul> <li>The → button for direction of rotation 1 (clockwise) and</li> <li>The → button for direction of rotation 2 (counter-clockwise).</li> </ul> </li> <li>Press the → or → button again to stop activation.</li> </ol>                          |
| Change from continuous mode <sup>2</sup> )<br>to jog mode <sup>1</sup> ) | Change to jog mode by pressing the SELECT button for longer<br>than 5 seconds. The changeover is confirmed by flashing of the<br>"MANUAL MODE" LED.                                                                                                    |
| Resetting to automatic mode                                              | <ol> <li>Make sure that the solid-state overload relay is not activated.</li> <li>Press the MANUAL MODE button to activate automatic mode.<br/>If activation is successful, the "MANUAL MODE" LED goes<br/>out.</li> <li>Remove the enabling module from the operator panel.</li> </ol>                                  |

Table 10- 8Manual mode of the operator panel

- Jog mode: The solid-state overload relay is only activated while you press the ~ or button. Activation stops as soon as you release the button.
- 2) **Continuous operation:** If you press the or button, the solid-state overload relay is activated until you press the button again.

# 

#### Machine start-up!

#### Can Cause Death, Serious Injury or Property Damage

If you reset the operator panel to automatic mode while an ON command is simultaneously pending via the IO-Link, the solid-state overload relay switches back on immediately and the machine starts up. People may be injured if they stay in the danger area of the machine.

Make sure that the danger area of the machine is kept clear of people.

#### Operation

10.6 Operation using the operator panel

# Diagnostics

# 11.1 Indication of the operating state

## Indication of the operating state

The operating state of the solid-state overload relay is indicated via four LEDs.

| Status                                                                                                    | Status display                                                                                          | Auxiliary contacts                            |  |  |
|----------------------------------------------------------------------------------------------------|----------------------------------------------------------------------------------------------------|-----------------------------------------------|--|--|
| Device ready, no trip                                                                                           | DEVICE / IO-LINK:<br>green continuous light <sup>1)</sup>                                               | The set status of the relay remains in force. |  |  |
| Communication via IO-Link                                                                                       | DEVICE / IO-LINK:<br>green interrupted continuous<br>light (LED is interrupted for<br>200 ms every 3 s) | The set status of the relay remains in force. |  |  |
| Simultaneous flashing of the following LEDs:                                                                    | DEVICE / IO-LINK:<br>red continuous light                                                               | 95/96 open<br>95/98 open                      |  |  |
| GND FAULT                                                                                                    |                                                                                                    |                                               |  |  |
| THERMISTOR                                                                                                    |                                                                                                    |                                               |  |  |
| • OVERLOAD<br>(See Chapter "Fault codes (only<br>in the case of non-<br>acknowledgeable faults)<br>(Page 104)") |                                                                                                    |                                               |  |  |
| or device defective                                                                                             |                                                                                                    |                                               |  |  |
| Ground fault tripping                                                                                           | GND FAULT:<br>red continuous light<br>DEVICE / IO-LINK:<br>red continuous light                         | 95/96 open<br>95/98 open                      |  |  |
| Thermistor trip                                                                                                 | THERMISTOR:<br>red continuous light<br>DEVICE / IO-LINK:<br>red continuous light                        | 95/96 open<br>95/98 open                      |  |  |
| Thermistor deactivated                                                                                          | THERMISTOR:<br>red flashing at 7 s intervals                                                            | The set status of the relay remains in force. |  |  |
| Overload tripping                                                                                               | OVERLOAD:<br>red continuous light<br>DEVICE / IO-LINK:<br>red continuous light                          | 95/96 open<br>95/98 open                      |  |  |
| Overload warning <sup>2)</sup>                                                                                  | ad warning <sup>2)</sup> OVERLOAD: The set status of the re<br>red flickering light remains in force.   |                                               |  |  |
| User test                                                                                                    | See Chapter "Carrying out self-test (Page 86)"                                                          |                                               |  |  |

#### Diagnostics

11.1 Indication of the operating state

| Status                      | Status display                            | Auxiliary contacts       |
|-----------------------------|-------------------------------------------|--------------------------|
| Device not ready            |                                           |                          |
| a) IO-Link voltage failure  | DEVICE / IO-LINK:<br>dark                 | 95/96 open<br>95/98 open |
| b) Functional test negative | DEVICE / IO-LINK:<br>red continuous light | 95/96 open<br>95/98 open |
| c) Device fault             | DEVICE / IO-LINK:<br>red continuous light | 95/96 open<br>95/98 open |

 With existing IO-LINK connection, green interrupted continuous light (LED is interrupted for 200 ms every 3 s)

<sup>2)</sup> The OVERLOAD LED flickers when the minimum tripping current is reached and indicates the imminent trip:

- In 3-pole operation with a maximum unbalance ≤ 40%: from 1.14 x Ie
- In 1-pole and 2-pole operation with a maximum unbalance > 40%: 0.85 x le

## 11.2 Auxiliary contacts

#### Auxiliary contacts

The auxiliary contacts of the 3RB24 solid-state overload relay are an NO contact and a changeover contact switched downstream of the NO contact.

#### Response of the auxiliary contacts

The 3RB24 solid-state overload relay for IO-Link has monostable auxiliary contacts. The auxiliary contacts return to the initial state if voltage is not supplied.

#### Response to IO-Link voltage failure

If the supply voltage fails, both internal relays drop out (95/96 open, 95/98 open). Depending on whether the overload relay is controlled at this time via IO-Link or via the operator panel, the relays assume different states when the supply voltage is restored:

- Control via IO-Link (automatic mode) When the supply voltage is restored, the control commands pending from the controller (IO-Link master) are transferred direct and the relays are switched immediately.
- 2. Control via the operator panel (manual mode):

Relays remain in the drop-out state and must be closed again manually. Press the relevant button (\_\_\_\_\_ button or \_\_\_\_ button) on the operator panel to activate the directions of rotation. After applying the control supply voltage again, the operator panel is in jog mode.

#### 

Automatic restart

Can result in death, serious injury, or property damage.

Automatic mode must not be used in applications where there is a risk of serious injury to persons or substantial damage to property from an unexpected restart.

11.3 Fault codes (only in the case of non-acknowledgeable faults)

## 11.3 Fault codes (only in the case of non-acknowledgeable faults)

In the case of faults, the system outputs fault codes in the form of a flashing sequence of the three red LEDs "GND FAULT", "THERMISTOR" and "OVERLOAD".

The example shows a fault with code number 6.

Figure 11-1 Fault codes - example

The table below describes the possible faults and the measures to be taken to remedy a fault.

#### Note

When remedying a fault, the following sequential order must always be followed:

- 1. Removing the control supply voltage at the 3RB24 solid-state overload relay.
- 2. Remove the cause of the fault.
- 3. Applying the control supply voltage at the 3RB24 solid-state overload relay.

| Code | Description                                                                                                    | Remedy <sup>1)</sup>                                                                                                    |
|------|----------------------------------------------------------------------------------------------------|----------------------------------------------------------------------------------------------------|
| 1    | Thermistor fault on starting.<br>The thermistor is activated but not detectable or no longer<br>detectable. There is possibly a wire break.                                                                                                    | Check the thermistor.<br>Deactivate the thermistor<br>or connect the thermistor.                                                                                                    |
| 2    | Thermistor fault: Short-circuit.<br>The thermistor has short-circuited.                                                                                                    | Remove the short-circuit.                                                                                                    |
| 3    | Thermistor fault: Wire break.<br>The connection is interrupted.                                                                                                    | Remove the interruption<br>and connect the<br>thermistor.                                                                                                    |
| 4    | —                                                                                                    | —                                                                                                    |
| 5    | There is a fault in communication with the current measuring module during starting.                                                                                                    | Check that the current measuring module is connected.                                                                                                    |
| 6    | The assignment of the rated operational current $I_e$ to the current measuring module is incorrect:<br>The set rated operational current $I_e$ is outside the permissible current range of the current measuring module, or the rotary switch is outside 10 100%.<br>(See Chapter "Setting the current (rated operational current) and trip class (Page 79)") | Check the set rated<br>operational current $I_e$ on<br>the solid-state overload<br>relay. Correct the setting<br>error with the help of the<br>two rotary switches on the<br>device. |
| 7    | An invalid current measuring module has been detected.                                                                                                    | Connect the 3RB29<br>current measuring module.<br>You can find the suitable<br>current measuring<br>modules in Chapter<br>"System components<br>(Page 23)".                          |
| 8    | Undervoltage detected:<br>The permissible lower limit for operating voltage has been<br>violated.                                                                                                    | Correct the operating voltage setting to a permissible value.                                                                                                    |
| 9    | _                                                                                                    | —                                                                                                    |
| 10   | Internal fault:<br>An internal fault has been detected.                                                                                                    | Return the device to the manufacturer.                                                                                                    |

#### Table 11-1 Error codes

<sup>1)</sup> Reset possible by switching off the control voltage supply and disconnecting the IO-Link supply voltage.

# 11.4 IO-Link diagnostics

### **IO-Link diagnostics**

The manufacturer-specific diagnostics listed in the table are reported via the diagnostic mechanism of IO-Link. The table below provides information on possible causes and remedial measures:

Table 11-2 Possible causes and remedial measures

| Diagnostics and messages                                                                      | Possible causes                                                                                                    | Possible remedial measures                                                                                                    |  |  |
|-----------------------------------------------------------------------------------------------|----------------------------------------------------------------------------------------------------|----------------------------------------------------------------------------------------------------|--|--|
| Preset <> actual configuration                                                                | <ul> <li>Fault in communication with current measuring module.</li> <li>Wrong current measuring module.</li> <li>Operator panel available/not available.</li> </ul> | <ul> <li>Check the connection to the current measuring module and replace the current measuring module if necessary.</li> <li>Connect a suitable current measuring module.</li> <li>Correct the parameter "Operator panel available".</li> <li>Change the parameter "Operation at Preset &lt;&gt; Actual Operation" to "enable":</li> </ul> |  |  |
| Switching element defective                                                                   | <ul><li>Contactor welded.</li><li>Defective relay contacts in the 3RB24 overload relay.</li></ul>                                                                   | <ul><li>Replace the contactor.</li><li>Replace the overload relay.</li></ul>                                                                                                    |  |  |
| Process image error                                                                           | Error in the process image of the<br>directions of rotation:<br>Direction of rotation 1 and direction of<br>rotation 2 are active simultaneously.                   | <ul> <li>Delete the selection of the two directions of rotation in the process image.</li> <li>Correct the selection via the process image.</li> </ul>                                                                                                    |  |  |
| Manual mode connection abort<br>(operator panel)                                              | Operator panel removed in "manual<br>mode"                                                                                                    | Remount operator panel and perform<br>"reset to automatic mode". (see<br>"Manual mode" in the Chapter<br>"Operation using the operator panel<br>(Page 94)") <sup>1)</sup>                                                                                                    |  |  |
| The overload relay is in manual mode<br>and cannot be controlled using the<br>operator panel. | <ul> <li>There is a group error.</li> <li>The enabling module has been removed from the operator panel.</li> </ul>                                                  | <ul> <li>Remove the cause of the fault and reset the group error.</li> <li>Insert the enabling module into the slot on the operator panel.</li> </ul>                                                                                                    |  |  |
| Thermistor overload                                                                           | Overheating of the motor.                                                                                                    | Allow the motor to cool down.                                                                                                    |  |  |
| Overload tripping                                                                             | Overheating of the motor.                                                                                                    | Allow the motor to cool down.                                                                                                    |  |  |
| Ground fault tripping                                                                         | The overload relay has detected a ground fault.                                                                                                    | Eliminate the ground fault.                                                                                                    |  |  |

11.4 IO-Link diagnostics

| Diagnostics and messages                                                                       | Possible causes                                                                                                    | Possible remedial measures                                                                                                 |  |  |
|------------------------------------------------------------------------------------------------|----------------------------------------------------------------------------------------------------|----------------------------------------------------------------------------------------------------|--|--|
| Residual current tripping<br>(Switching relay is switched on but<br>there is no current flow.) | <ul><li>Defective contactor.</li><li>Defective fuse in the main circuit.</li><li>Defective relay in the overload relay.</li></ul> | <ul><li>Replace the contactor.</li><li>Replace the fuse in the main circuit.</li><li>Replace the overload relay.</li></ul> |  |  |
| Thermistor wire break                                                                          | <ul> <li>Connection to the thermistor<br/>disrupted.</li> <li>Thermistor is defective.</li> </ul>                                 | <ul><li>Renew the connection to the thermistor.</li><li>Renew the thermistor.</li></ul>                                    |  |  |
| Thermistor short-circuit                                                                       | <ul> <li>Connection to the thermistor is defective/flattened.</li> <li>Thermistor is defective.</li> </ul>                        | <ul><li>Renew the connection to the thermistor.</li><li>Renew the thermistor.</li></ul>                                    |  |  |
| Electronics supply voltage too low                                                             | Supply voltage too low or incorrect                                                                                               | Ensure a supply voltage with 24 V DC.                                                                                      |  |  |
| Self-test error                                                                                | Fault in internal test                                                                                                    | Return the device to the manufacturer.                                                                                     |  |  |
| Impermissible I <sub>e</sub> /CLASS setting                                                    | The set rated operational current le is outside the permissible current range of the current measuring device or the              | Correct the setting of the rated<br>operational current le.                                                                |  |  |
|                                                                                                | rotary switch.                                                                                                    | • Select a current measuring module that is suited to the set rated operational current I <sub>e</sub> .                   |  |  |
| Cold start tripping                                                                            | A current flow has been detected in the main circuit during cold starting (current > 12%).                                        | Switch off the main circuit.                                                                                               |  |  |
| Thermal motor model overload                                                                   | Overheating of the motor.                                                                                                    | Allow the motor to cool down.                                                                                              |  |  |

<sup>1)</sup> Please note the following warning information:

## CAUTION

To avoid faults in the overload relay and a defect on the operator panel, connect or disconnect the operator panel only when the power to the evaluation unit is turned off.

The table below indicates how the manufacturer-specific diagnostics are reported:

| Table 11- 3 | Diagnostics and message | s |
|-------------|-------------------------|---|
|-------------|-------------------------|---|

| Diagnostics and messages                      | ostics and messages IO-Link for event code <sup>1)</sup> | PII <sup>2)</sup> |       | Data set 92 | LED                |
|-----------------------------------------------|----------------------------------------------------------|-------------------|-------|-------------|--------------------|
|                                               |                                                          | SF <sup>3)</sup>  | GW 4) |             | DEVICE/<br>IO-LINK |
| Switching element defective                   | 0x8CA9                                                   | x                 | _     | x           | red                |
| Thermistor wire break                         | 0x8CA6                                                   | x                 | _     | x           | red                |
| Thermistor short-circuit                      | 0x8CA1                                                   | x                 | _     | x           | red                |
| Overload tripping                             | 0x8CB8                                                   | x                 | _     | x           | red                |
| Residual current detected                     | 0x8CB8                                                   | x                 | _     | x           | red                |
| Ground fault tripping                         | 0x8CB8                                                   | х                 | _     | x           | red                |
| Manual mode connection abort (operator panel) | 0x8CA9                                                   | x                 | —     | x           | red                |
| Process image error                           | 0x8CBA                                                   | x                 | _     | x           | red                |
| Self-test error                               | 0x8CA9                                                   | x                 | _     | x           | red                |
| Preset <> actual configuration                | 0x8CB0                                                   | x                 | _     | x           | red                |
| Cold start tripping                           | 0x8CB8                                                   | x                 | _     | x           | red                |
| Impermissible Ie/CLASS setting                | 0x8CB0                                                   | x                 | _     | x           | red                |
| Operating voltage too low                     | 0x8CA9                                                   | x                 | _     | x           | red                |

<sup>1)</sup> The manufacturer-specific diagnostic events listed in the table are reported to the IO-Link master via the diagnostic mechanism of IO-Link.

<sup>2)</sup> With the "process input image" (see "Process image of outputs (PIQ) and inputs (PII) (Page 59)"), you can determine via the group error (GE) bit or general warning (GW) bit in the user program whether detailed information on diagnostics or messages in diagnostic data set 92 are present. If bit (= 1) is set, you can obtain detailed information on what caused a "group error" or "general warning" by reading data set 92. The table above provides information on the possible cause and remedial measures.

<sup>3)</sup> GE = Group error: You can obtain detailed information via diagnostics data set 92 (see "Diagnostics - data set (index) 92 (Page 123)").

<sup>4)</sup> GE = Group error: You can obtain detailed information via diagnostics data set 92 (see "Diagnostics - data set (index) 92 (Page 123)").

x: Bit set

—: Bit not set
# Appendix

## A.1 Dimension drawings (dimensions in mm)

The dimension drawings below show the evaluation module with the different connection methods: screw-type and spring-loaded.

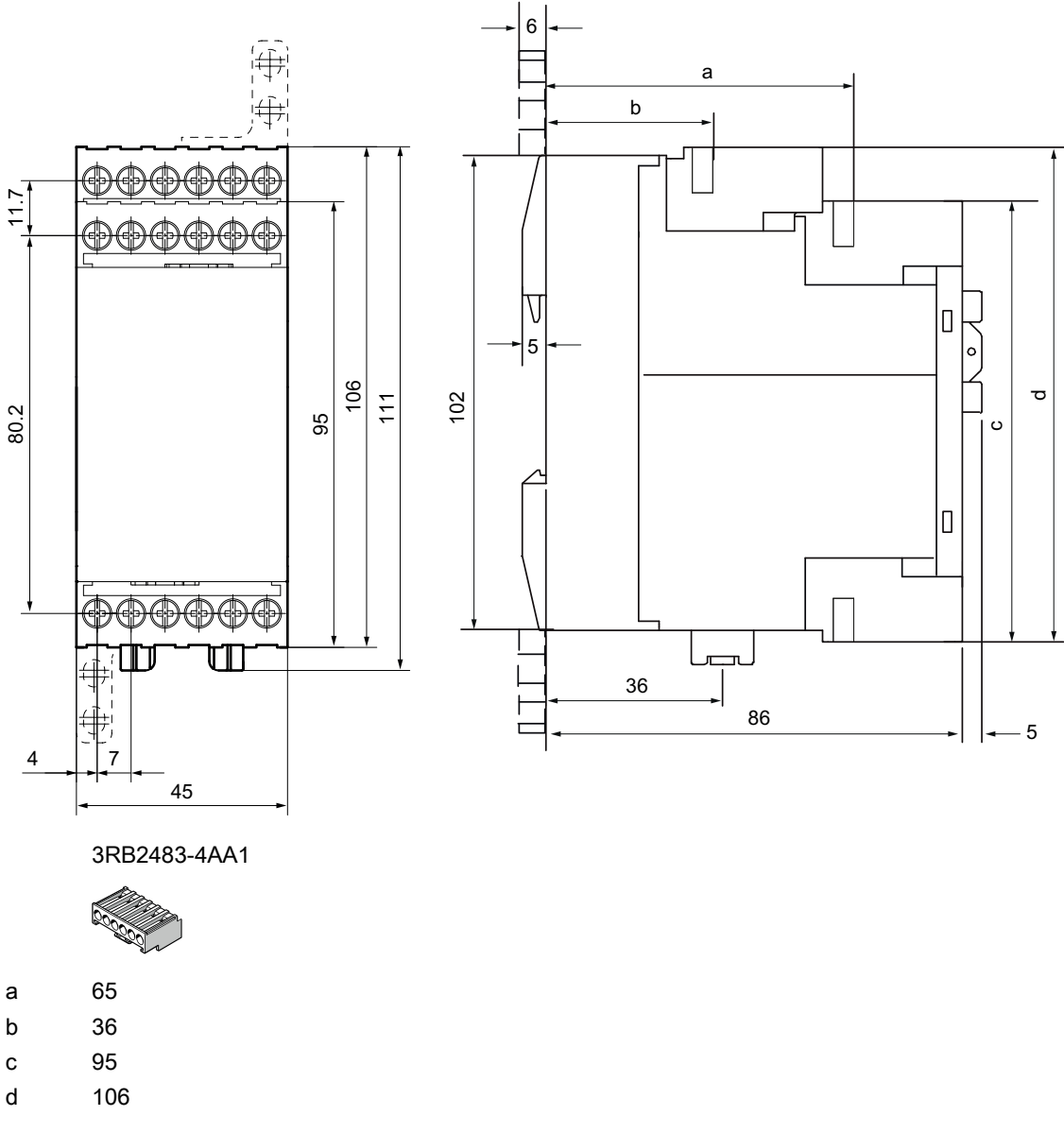

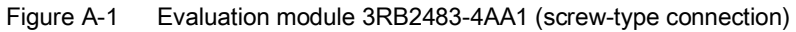

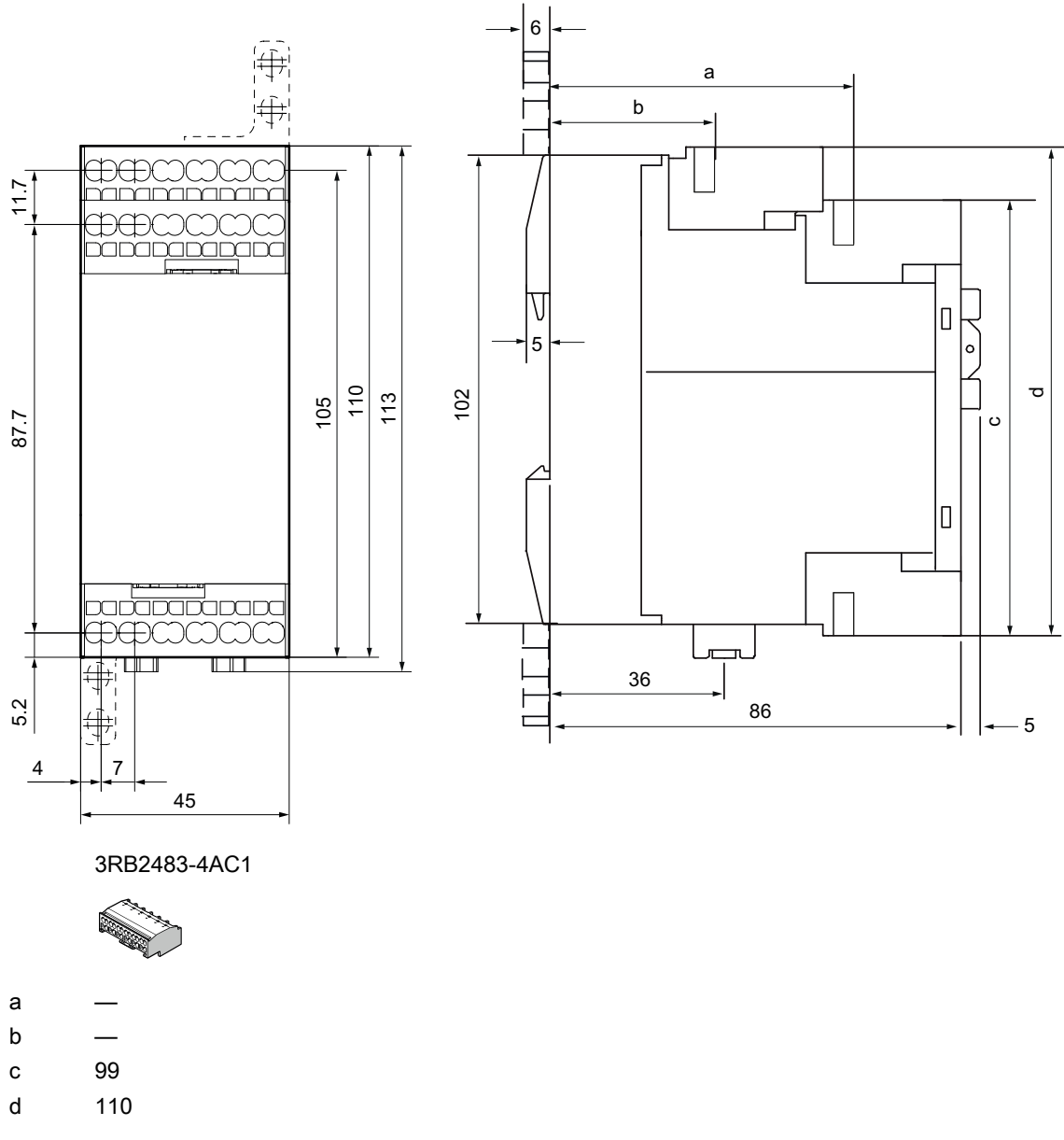

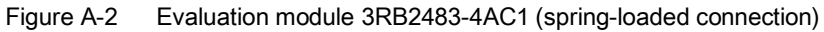

## A.1.1 Current measuring module

#### A.1.1.1 Current measuring module 3RB2906-2BG1 and 3RB2906-2DG1

The following dimension drawings show the different versions of the current measuring modules.

### Current measuring module 3RB2906-2BG1 and 3RB2906-2DG1

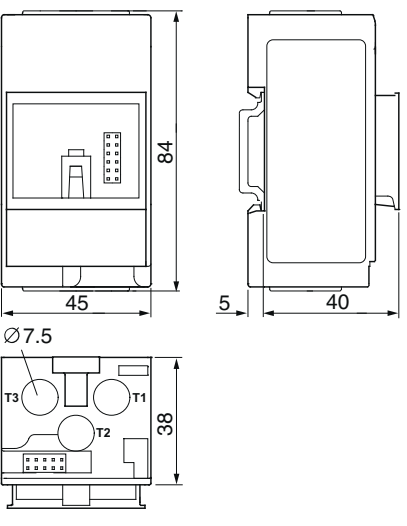

Figure A-3 Current measuring module 3RB2906-2BG1, 3RB2906-2DG1

## A.1.1.2 Current measuring module 3RB2906-2JG1

## Current measuring module 3RB2906-2JG1

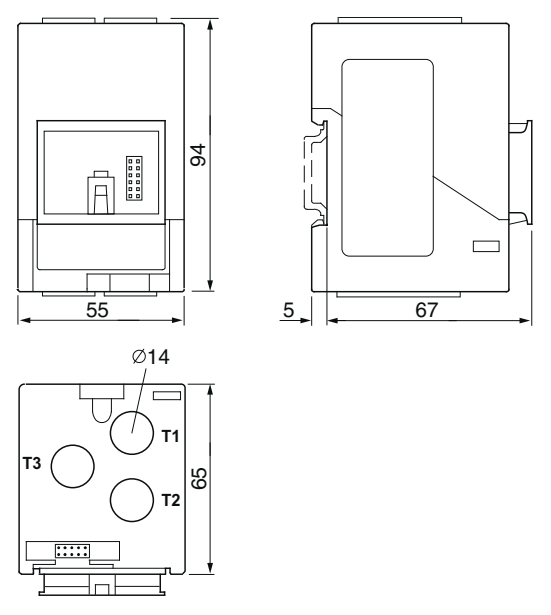

Figure A-4 Current measuring module 3RB2906-2JG1

## A.1.1.3 Current measuring module 3RB2956-2TG2

Current measuring module 3RB2956-2TG2

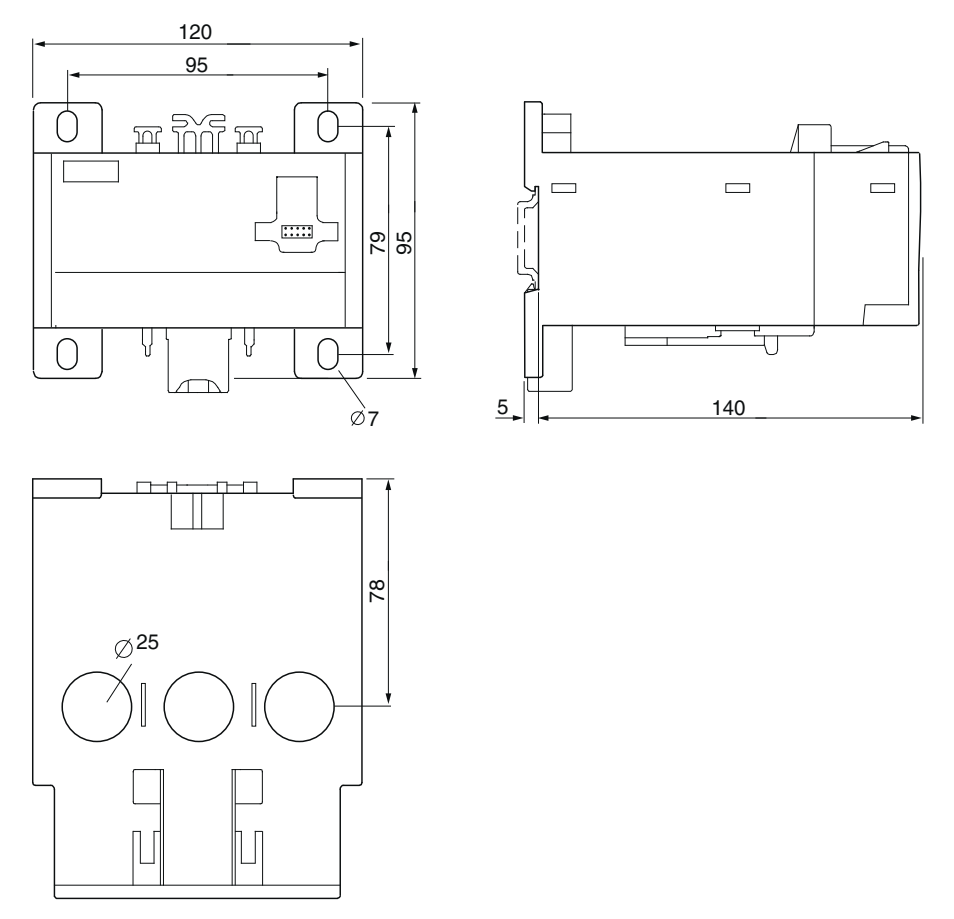

Figure A-5 Current measuring module 3RB2956-2TG2

## A.1.1.4 Current measuring module 3RB2956-2TH2

## Current measuring module 3RB2956-2TH2

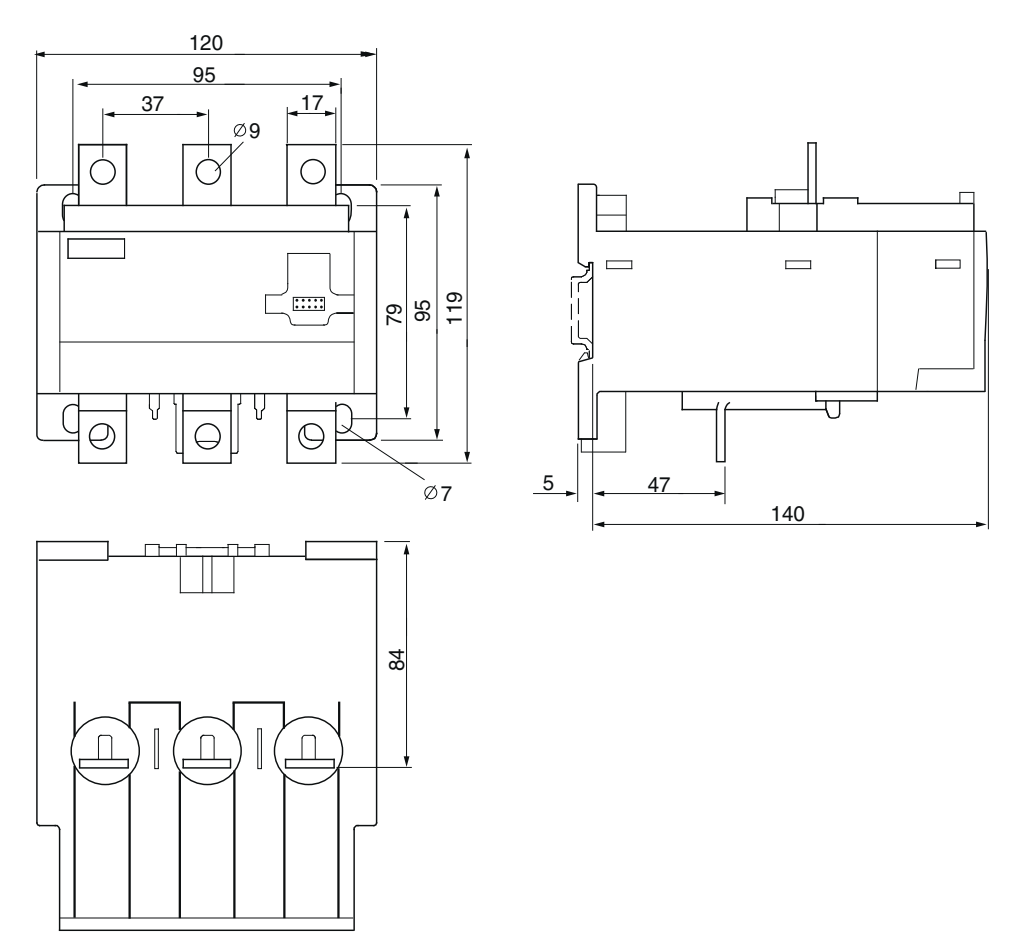

Figure A-6 Current measuring module 3RB2956-2TH2

#### Current measuring module 3RB2966-2WH2 A.1.1.5

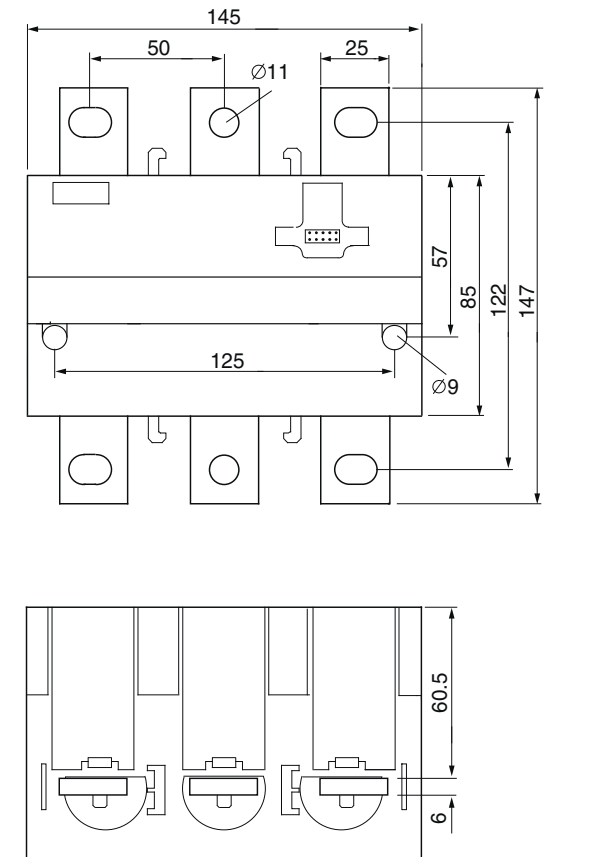

Current measuring module 3RB2966-2WH2

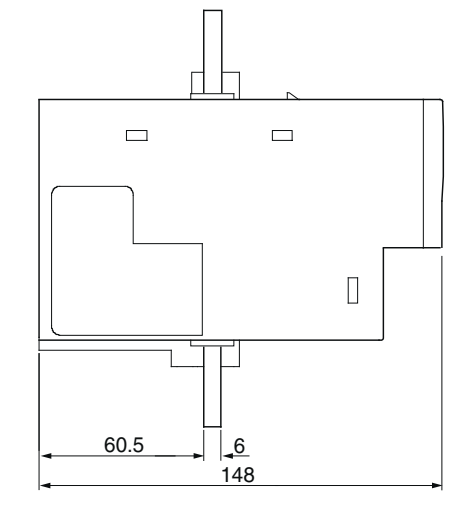

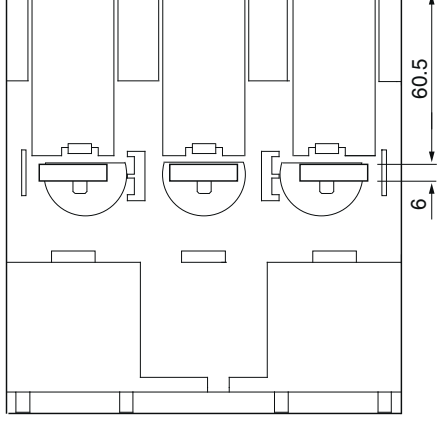

Figure A-7 Current measuring module 3RB2966-2WH2

## A.2 Circuit diagrams

## A.2.1 Internal circuit diagram

Internal circuit diagram for 3RB24 for IO-Link

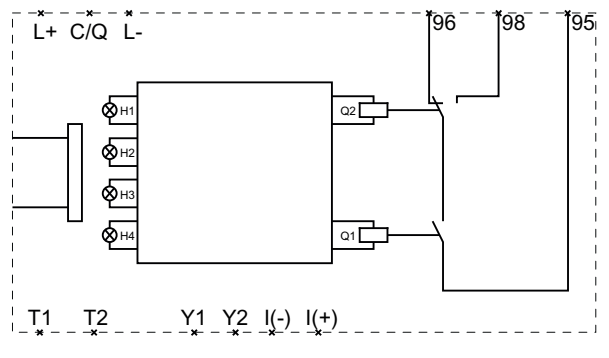

Figure A-8 Internal circuit diagram for 3RB24 for IO-Link

### A.2.2 Sample circuit diagrams

The solid-state overload relay for IO-Link is connected to the current measuring module by a ribbon cable (3RB2987-.).

#### Direct-on-line start/star-delta (wye-delta) start

#### Note

Star-delta (wye-delta) starters must be activated by the solid-state overload relay for IO-Link as direct-on-line starters.

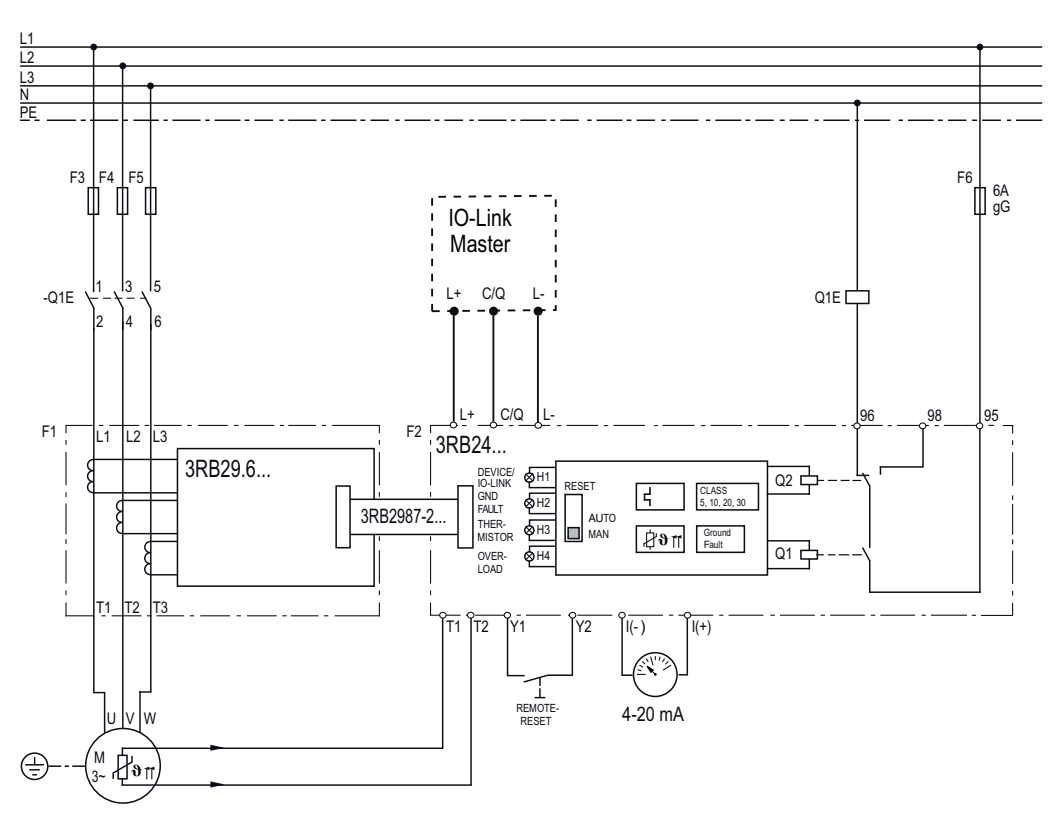

Figure A-9 Sample circuit diagram direct-on-line start/star-delta (wye-delta) start

Appendix

A.2 Circuit diagrams

## Current measuring with an external current transformer

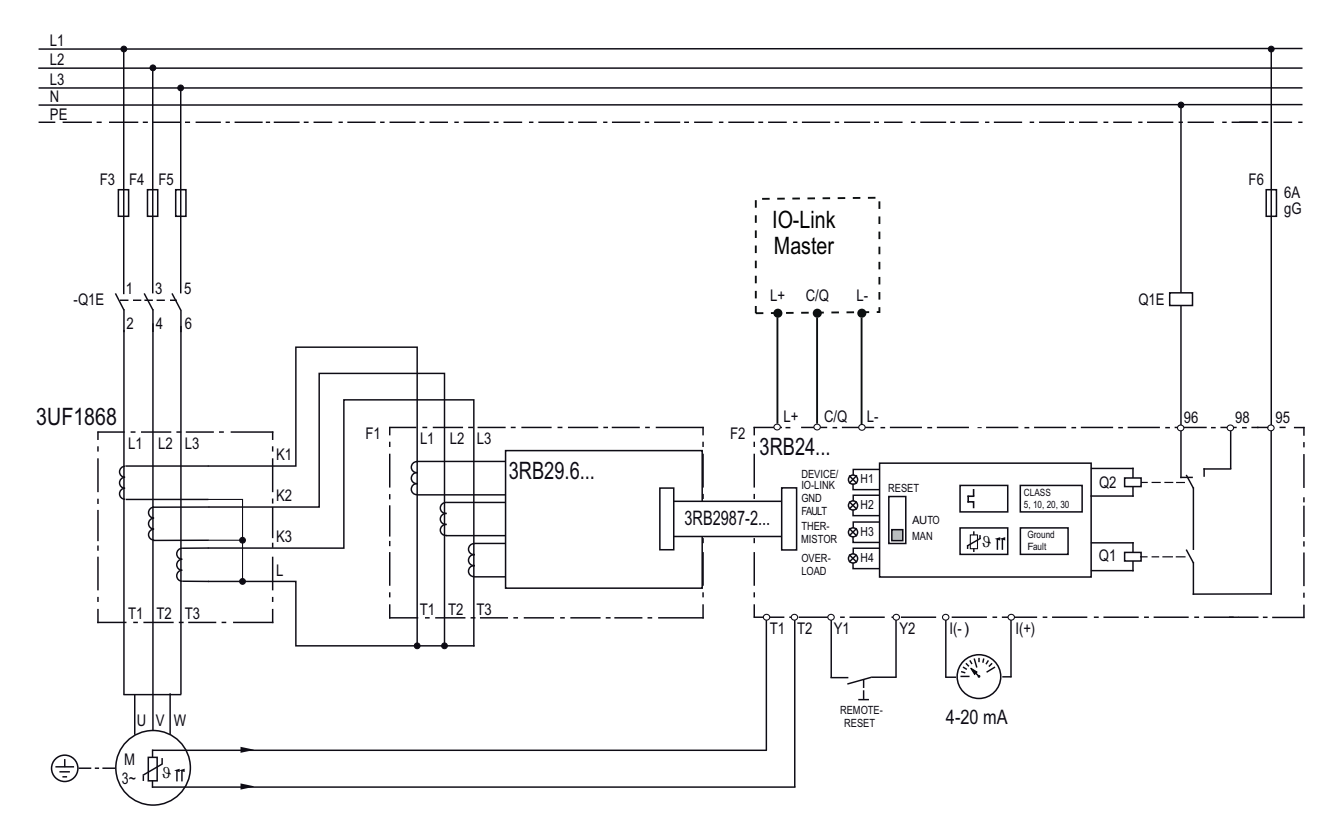

Figure A-10 Example circuit: current measuring with an external 3UF1868 current transformer

## **Reversing start**

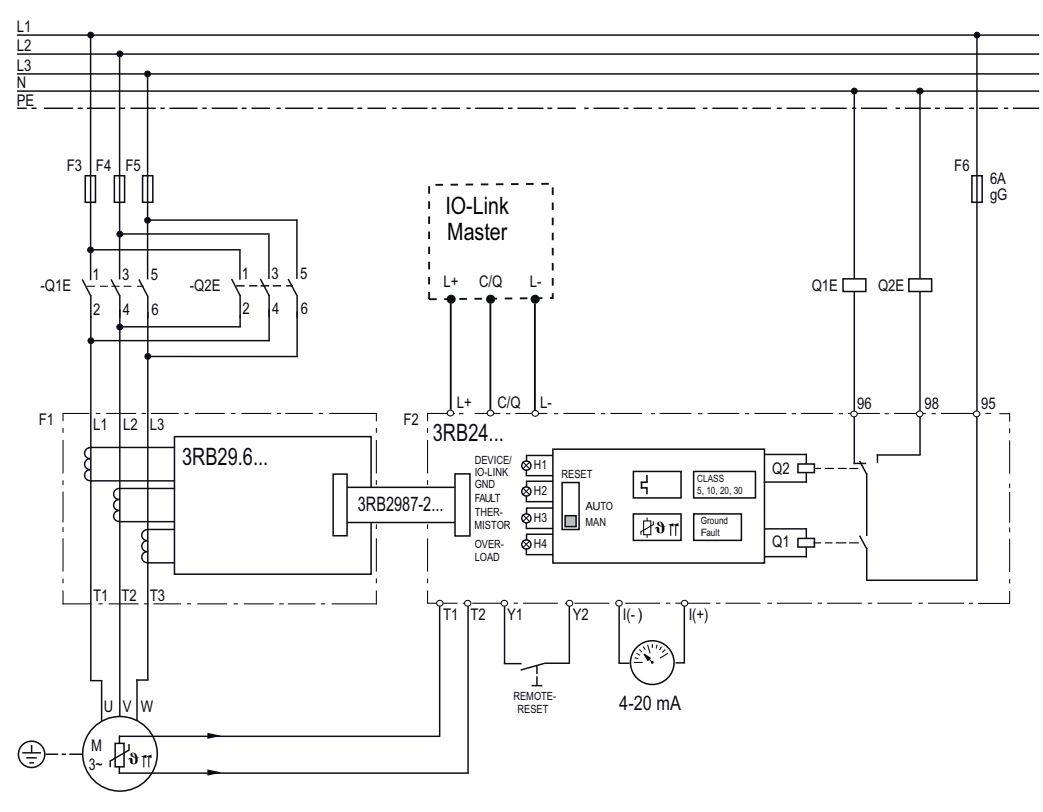

Figure A-11 Sample circuit diagram reversing start

A.3 Data sets

## A.3 Data sets

## A.3.1 Structure of the data sets

#### Overview of the data sets

Table A-1 Data sets - overview

| Data set         |                    | Name                      | Access | Value                                                                              | Length  |
|------------------|--------------------|---------------------------|--------|------------------------------------------------------------------------------------|---------|
| Address<br>(dec) | Subindex supported |                           |        |                                                                                    | (bytes) |
| 0x00 (0)         | Yes                | Parameter Page 0          | r      | —                                                                                  | 16      |
| 0x10 (16)        | No                 | Manufacturer's name       | r      | Siemens AG                                                                         | 10      |
| 0x11 (17)        | No                 | Manufacturer's text       | r      | Internet<br>(http://support.automation.siemens.com/WW/<br>view/en/37432258/133200) | 64      |
| 0x12 (18)        | No                 | Product name              | r      | SIRIUS Overload Relays IO-Link                                                     | 30      |
| 0x13 (19)        | No                 | Product ID                | r      | 3RB2483-4A*1                                                                       | 12      |
| 0x14 (20)        | No                 | Product text              | r      | _                                                                                  | 2       |
| 0x15 (21)        | No                 | Serial number             | r      | Serial number <sup>1)</sup>                                                        | 8       |
| 0x16 (22)        | No                 | Hardware revision         | r      | Hardware version <sup>1)</sup>                                                     | 4       |
| 0x17 (23)        | No                 | Firmware revision         | r      | Firmware version <sup>1)</sup>                                                     | 4       |
| 0x18 (24)        | No                 | Application-specific name | r/w    | —                                                                                  | 64      |
| 0x28 (40)        | No                 | Process Data Input        | r      | —                                                                                  | 2       |
| 0x29 (41)        | No                 | Process Data Output       | r      | —                                                                                  | 1       |

<sup>1)</sup> Value varies for each overload relay.

## A.3.2 IO-Link communication parameters

## Parameter Page 0 - IO-Link communication parameters

| Address<br>(dec) | Parameter name      | Access | Description |
|------------------|---------------------|--------|-------------|
| 0x00 (0)         | Master Command      | r/w    | _           |
| 0x01 (1)         | Master Cycle Time   | r/w    | _           |
| 0x02 (2)         | Min. Cycle Time     | r      | 0x17        |
| 0x03 (3)         | Frame Capability    | r      | 0x03        |
| 0x04 (4)         | IO-Link Revision ID | r      | 0x10        |
| 0x05 (5)         | Process data IN     | r      | 0x10        |
| 0x06 (6)         | Process data OUT    | r      | 0x08        |
| 0x07 (7)         | Vendor ID 1         | r      | 0x00        |
| 0x08 (8)         | Vendor ID 2         | r      | 0x2A        |
| 0x09 (9)         | Device ID 1         | r      | 0x09        |
| 0x0A (10)        | Device ID 2         | r      | 0x06        |
| 0x0B (11)        | Device ID 3         | r      | 0x01        |
| 0x0C (12)        | Function ID 1       | r      | 0x00        |
| 0x0D (13)        | Function ID 2       | —      | 0x00        |
| 0x0E (14)        | Reserved            | _      | —           |
| 0x0F (15)        | Reserved            | _      | _           |

#### Table A- 2 Parameter Page 0

A.3 Data sets

## A.3.3 Identification data

#### Identification data

Identification data refers to data stored in a module that supports users in the following areas:

- When checking the system configuration
- When locating modified system hardware
- When troubleshooting a system.

Modules can be uniquely identified with the identification data.

#### Identification data

| DPP <sup>1)</sup> | Data set    | Access | Parameter                 | Length  | Default setting                                                                    |
|-------------------|-------------|--------|---------------------------|---------|------------------------------------------------------------------------------------|
| Index (dec)       | Index (dec) |        |                           | (bytes) |                                                                                    |
| 0x07 (7)          | _           | r      | Vendor ID                 | 2       | 0x00                                                                               |
| 0x08 (8)          | _           | r      |                           |         | 0x2A                                                                               |
| 0x09 (9)          | _           | r      | Device ID                 | 3       | 0x09                                                                               |
| 0x0A (10)         | _           | r      |                           |         | 0x06                                                                               |
| 0x0B (11)         | _           | r      |                           |         | 0x01                                                                               |
| _                 | 0x10 (16)   | r      | Manufacturer's name       | 10      | Siemens AG                                                                         |
| —                 | 0x11 (17)   | r      | Manufacturer's text       | 64      | Internet<br>(http://support.automation.siemens.com/WW/<br>view/en/37432258/133200) |
| _                 | 0x12 (18)   | r      | Product name              | 30      | SIRIUS Overload Relays IO-Link                                                     |
| _                 | 0x13 (19)   | r      | Product ID                | 12      | 3RB2483-4A*1                                                                       |
| —                 | 0x14 (20)   | r      | Product text              | 2       | —                                                                                  |
| _                 | 0x15 (21)   | r      | Serial number             | 8       | Serial number <sup>2)</sup>                                                        |
| _                 | 0x16 (22)   | r      | Hardware revision         | 4       | Hardware version <sup>2)</sup>                                                     |
| _                 | 0x17 (23)   | r      | Firmware revision         | 4       | Firmware version <sup>2)</sup>                                                     |
| _                 | 0x18 (24)   | r/rw   | Application-specific name | 64      | —                                                                                  |
| _                 | 0x28 (40)   | r      | Process Data Input        | 2       | _                                                                                  |
| _                 | 0x29 (41)   | r      | Process Data Output       | 1       | _                                                                                  |

<sup>1)</sup> Direct Parameter Page

<sup>2)</sup> Value varies for each overload relay.

## A.3.4 Diagnostics - data set (index) 92

### Data set (index) 92 - diagnostics

#### Note

Bits that are not described in the tables below are reserved and should be ignored.

#### Note

Sub-indices are not supported.

| Byte.Bit                                                             | Description                                       | SF <sup>1)</sup> | GW <sup>2)</sup> |  |  |
|----------------------------------------------------------------------|---------------------------------------------------|------------------|------------------|--|--|
| Specific module diagnostics - solid-state overload relay for IO-Link |                                                   |                  |                  |  |  |
| 0.0                                                                  | Ready                                             |                  |                  |  |  |
| 0.1                                                                  | Motor direction of rotation 1 (clockwise)         |                  |                  |  |  |
| 0.2                                                                  | Motor direction of rotation 2 (counter-clockwise) |                  |                  |  |  |
| 0.0 0.3                                                              | Reserved                                          |                  |                  |  |  |
| 0.4                                                                  | Switching element defective                       | x                |                  |  |  |
| 0.5                                                                  | Reserved                                          |                  |                  |  |  |
| 0.6                                                                  | Group error                                       |                  |                  |  |  |
| 0.7                                                                  | General warning                                   |                  |                  |  |  |
| 1                                                                    | Reserved                                          |                  |                  |  |  |
| 2.0                                                                  | Thermistor overload                               | x                |                  |  |  |
| 2.1                                                                  | Thermistor wire break                             | x                |                  |  |  |
| 2.2                                                                  | Thermistor short-circuit                          | х                |                  |  |  |
| 2.3                                                                  | Thermal motor model overload                      | x                |                  |  |  |
| 2.4                                                                  | Overload tripping                                 | x                |                  |  |  |
| 2.5 2.7                                                              | Reserved                                          |                  |                  |  |  |
| 3                                                                    | Reserved                                          |                  |                  |  |  |
| 4.0 4.4                                                              | Reserved                                          |                  |                  |  |  |
| 4.5                                                                  | Residual current detected                         |                  |                  |  |  |
| 4.6                                                                  | Residual current tripping                         | x                |                  |  |  |
| 4.75.7                                                               | Reserved                                          |                  |                  |  |  |
| 6.0                                                                  | Ground fault detected                             |                  |                  |  |  |
| 6.1                                                                  | Ground fault tripping                             | х                |                  |  |  |
| 6.2 6.6                                                              | Reserved                                          |                  |                  |  |  |
| 6.7                                                                  | Electronics supply voltage too low                | х                |                  |  |  |
| 7.0 7.1                                                              | Reserved                                          |                  |                  |  |  |
| 7.2 7.3                                                              | Automatic mode                                    |                  |                  |  |  |

Table A-3 Data set (index) 92 (diagnostics) - solid-state overload relay for IO-Link

#### Appendix

A.3 Data sets

| Byte.Bit     | Description                                   | SF <sup>1)</sup> | GW <sup>2)</sup> |
|--------------|-----------------------------------------------|------------------|------------------|
| 7.4 7.5      | Manual mode (operator panel)                  |                  |                  |
| 7.6          | Manual mode connection abort (operator panel) | х                |                  |
| 7.7          | Process image error                           | х                |                  |
| 8            | Reserved                                      |                  |                  |
| 9.0 9.1      | Self-test active                              |                  | х                |
| 9.2          | Self-test error                               | х                |                  |
| 9.3 9.7      | Reserved                                      |                  |                  |
| 10 11        | Reserved                                      |                  |                  |
| 12.0 12.1    | Reserved                                      |                  |                  |
| 12.2         | Impermissible I <sub>e</sub> /CLASS setting   | х                |                  |
| 12.3         | Preset <> actual configuration                | х                |                  |
| 12.4         | Thermistor protection deactivated             |                  |                  |
| 12.5 12.7    | Reserved                                      |                  |                  |
| 13           | Reserved                                      |                  |                  |
| 14.0         | Cold start active                             |                  |                  |
| 14.1         | Cold start tripping                           | х                |                  |
| 14.2 14.7    | Reserved                                      |                  |                  |
| <i>15 23</i> | Reserved                                      |                  |                  |
| 24.0 24.2    | Reserved                                      |                  |                  |
| 24.3         | Prewarning limit: Motor heating exceeded      |                  | х                |
| 24.4 24.7    | Reserved                                      |                  |                  |

<sup>1)</sup> GE = Group error

2) GW = General warning

For additional information, please refer to "Process image of outputs (PIQ) and inputs (PII) (Page 59) " chapter.

## A.3.5 Measured value - data set (index) 94

#### Data set (index) 94 - measured values

#### Note

Bits that are not described in the tables below are reserved and should be ignored.

#### Note

Sub-indices are not supported.

 Table A- 4
 Data set (index) 94 (measured values) - solid-state overload relay for IO-Link

| Byte.Bit  | Description                             |
|-----------|-----------------------------------------|
| 0.0 0.7   | Phase current I (L1 ms in 3.125% steps) |
| 1.0 1.7   | Phase current I (L2 ms in 3.125% steps) |
| 2.0 2.7   | Phase current I (L3 ms in 3.125% steps) |
| 3.0 27.7  | Reserved                                |
| 28.0 31.7 | Phase current I (L1 ms in 0.01-A steps) |
| 32.0 35.7 | Phase current I (L2 ms in 0.01-A steps) |
| 36.0 39.7 | Phase current I (L3 ms in 0.01-A steps) |

Example of relative value in [%] phase current I (L1  $_{\text{rms}}$ ), Byte 0: 0x1E = 30 dec.  $\rightarrow$  30 • 3.125 = 93.75%

Example of absolute value in [A] phase current I (L1  $_{\text{rms}}$ ), Byte 28 - 31: 00x00007A34 = 31284 dec.  $\rightarrow$  31284  $\cdot$  0.01 A = 312.84 A

#### Note

In the case of non-acknowledgeable faults (see Chapter "Fault codes (only in the case of non-acknowledgeable faults) (Page 104)"), the current value registers in data set 94 always show maximum values:

- Phase current I (L1 rms in 3.125% steps) = 0xFF
- Phase current I (L2 rms in 3.125% steps) = 0xFF
- Phase current I (L3 rms in 3.125% steps) = 0xFF
- Phase current I (L1 rms in 0.01-A steps) = 0x7FFFFFF
- Phase current I (L2 rms in 0.01-A steps) = 0x7FFFFFF
- Phase current I (L3 rms in 0.01-A steps) = 0x7FFFFFF

A.3 Data sets

## A.3.6 Preset configuration - data set (index) 130

Data set (index) 130 - preset configuration - operator panel

| ۸w             | VARNING                                                                                                    |
|----------------|----------------------------------------------------------------------------------------------------|
| Dange          | er of uncontrolled motor start-up                                                                                                    |
| Can C          | Cause Death, Serious Injury, or Property Damage.                                                                                     |
| Make<br>overlo | sure that the correct preset configuration is set in the new device after the solid-state<br>ad relay for IO-Link has been replaced. |
| For ac         | dditional information on the procedure, please refer to "Parameters (Page 51)".                                                      |

#### Note

Bits that are not described in the tables below are reserved and should be ignored.

#### Note

Sub-indices are not supported.

| Table A- 5 | Data set (index) | 130 (target | configuration) - | operator panel |
|------------|------------------|-------------|------------------|----------------|
|------------|------------------|-------------|------------------|----------------|

| Byte.Bit  | Description                                               |
|-----------|-----------------------------------------------------------|
| 0 17      | Reserved                                                  |
| 18.0 18.5 | Reserved                                                  |
| 18.6      | Operation at Preset <> Actual Configuration <sup>1)</sup> |
| 18.7      | Operator panel available <sup>2)</sup>                    |
| 19 21     | Reserved                                                  |

<sup>1)</sup> You can find more information on the "Operation at Preset <> Actual Configuration" parameter for operation with the operator panel in Chapter "Parameter "Operation at Preset <> Actual Operation" (Page 56)".

<sup>2)</sup> You can find more information on the "Operation at Preset <> Actual Configuration" parameter for operation with the operator panel in Chapter ""Operator panel available" parameter (Page 56)".

## A.3.7 Technology functions - data set (index) 131

### Data set (index) 131 - technology functions

#### Note

Bits that are not described in the tables below are reserved and should be ignored.

#### Note

Sub-indices are not supported.

| Byte.Bit  | Bit length | Access | Description                                                                                                    |
|-----------|------------|--------|----------------------------------------------------------------------------------------------------|
| 07        | 64         | _      | Reserved                                                                                                    |
| 8.5       | 1          | r/w    | Ground fault detection <sup>2)</sup><br>0 = Disable; 1 = Enable                                                                     |
| 9 10      | 16         | —      | Reserved                                                                                                    |
| 11.3      | 1          | r/w    | Cold start <sup>1)</sup><br>0 = Disable; 1 = Enable                                                                                 |
| 12 15     | 32         | r      | Rated operational current <sup>3)</sup> (in 0.01 A steps)                                                                           |
| 16 17     | 16         | _      | Reserved                                                                                                    |
| 18.0 18.1 | 2          | r      | Response to overload - thermal motor model <sup>4)</sup><br>0 = Tripping without restart (MAN);<br>1 = Tripping with restart (AUTO) |
| 18.2 18.7 | 6          | _      | Reserved                                                                                                    |
| 19.0 19.3 | 4          | r      | Trip class [CLASS]<br>CLASS 5 = 0x03<br>CLASS 10 = 0x00<br>CLASS 20 = 0x01<br>CLASS 30 = 0x02                                       |

Table A- 6 Data set (index) 131 (technology functions) - solid-state overload relay for IO-Link

#### Appendix

#### A.3 Data sets

| Byte.Bit  | Bit length | Access | Description                                                                                                    |
|-----------|------------|--------|----------------------------------------------------------------------------------------------------|
| 19.4 19.7 | 4          | _      | Reserved                                                                                                    |
| 20 23     | 32         | —      | Reserved                                                                                                    |
| 24.0      | 2          | r      | Response to overload - thermistor <sup>5)</sup><br>0 = Tripping without restart (MAN);<br>1 = Tripping with restart (AUTO) |
| 24.2 24.6 | 5          | —      | Reserved                                                                                                    |
| 24.7      | 1          | r      | Thermistor - monitoring<br>0 = No; 1 = Yes                                                                                 |

<sup>1)</sup> You can find more information on the "Cold start" parameter in Chapter ""Cold start" parameter (Page 52)".

<sup>2)</sup> You can find more information on the "Ground fault detection" parameter in Chapter ""Ground fault detection" parameter (Page 53)".

<sup>3)</sup> You can find more information on the "Rated operational current" parameter in Chapter "Rated operational current" parameter (Page 54)".

<sup>4)</sup> You can find more information on the "Response to overload - thermal motor model" parameter in Chapter ""Response to overload - thermal motor model" parameter (Page 55)".

<sup>5)</sup> You can find more information on the "Response to overload - thermistor" parameter in Chapter ""Response to overload - thermistor" parameter (Page 55)".

## A.4 References

#### Further references

In addition to this manual, please refer to the operating instructions and manuals for any accessories. You can download the relevant documentation from the Internet (<u>www.siemens.com/automation/csi/manual</u>). Simply enter the order number of the relevant item into the search field.

### **Operating instructions**

| Title                                                      | Order number       |  |  |
|------------------------------------------------------------|--------------------|--|--|
| Solid-state overload relay for IO-Link                     |                    |  |  |
| Solid-state overload relay for IO-Link (evaluation module) | 3ZX1012-0RB24-1AA1 |  |  |
| Current measuring module                                   | 3ZX1012-0RB00-1AA1 |  |  |
| Contactors                                                 |                    |  |  |
| Contactor S00                                              | 3ZX1012-0RH21-1AA1 |  |  |
| Contactor S0                                               | 3ZX1012-0RT22-1AA1 |  |  |
| Contactor combinations                                     |                    |  |  |
| Reversing combination S00                                  | 3ZX1012-0RA23-8AA1 |  |  |
| Reversing combination S0                                   | 3ZX1012-0RA23-8BA1 |  |  |
| Kit for reversing combination S00                          | 3ZX1012-0RA20-4AA1 |  |  |
| Kit for reversing combination S0                           | 3ZX1012-0RA20-3AA1 |  |  |
| Kit for star-delta contactor combination S00               | 3ZX1012-0RA20-4BA1 |  |  |
| Kit for star-delta contactor combination S0                | 3ZX1012-0RA20-3BA1 |  |  |

## A.5 Correction sheet

#### **Correction sheet**

Have you noticed any errors while reading this manual? If so, please use this form to tell us about them. We welcome comments and suggestions for improvement.

Fax response

|                        | From (please complete): |
|------------------------|-------------------------|
| То                     | Name                    |
| SIEMENS AG             |                         |
| I IA CE MK&ST 3        | Company/Department      |
| 92220 Amberg / Germany | Address                 |
|                        |                         |

Fax: +49 (0)9621-80-3337

Manual title:

Table A-7 Errors, comments, and suggestions for improvements

## Index

## Α

Accessories - current measuring modules, 27 Accessories - evaluation module, 26, 29 Ambient conditions, 39

## С

Commissioning with no main power, 52 without connected motor, 52 Continuous operation, 98 Control commands, 59 Correction sheet, 130

## D

Data set 130 - preset configuration, 126 Data set 131 - technology functions, 127 Data set 92 - Diagnostics, 123 Data set 94 - measured values, 125 Data sets Overview, 120 Device concept, 16 Display elements Operator panel, 95 Solid-state overload relay for IO-Link, 21 Disposal, 9

## Ε

Enabling module, 98

## F

Frequency converter, 40

## G

Ground fault current, 53 Ground fault detection, 19, 40 Ground fault protection, 19, 53

## Н

Heavy starting, 39

## I

Identification data, 122 IO-Link communication parameters, 121 IO-Link device Configuring, 43, 44, 45, 46, 47 IO-Link diagnostics, 17, 106 IO-Link master Configuring, 43, 44, 45, 46

## J

Jog mode, 98

## L

Loads in excess of 630 A rated operational current, 41

### Μ

Manual mode, 97 MANUAL MODE, 97 Monitoring mode, 97 Motor current, 40, 53 Output using analog signal, 85

### Ν

Normal starting, 39

## 0

Operating instructions, 129 Operator controls Operator panel, 95 Solid-state overload relay for IO-Link, 21 Operator panel, 29 Connecting, 94 installing, 67 Operating, 95 Operator controls and display elements, 95 Order numbers Accessories - current measuring modules, 27 Accessories - evaluation module, 26, 29 Overload protection, 18, 40

## Ρ

Parameter Cold start (IO-Link), 52 Ground fault detection (IO-Link), 53 Operation at Preset <> Actual Configuration (IO-Link), 56 Operator panel available (IO-Link), 56 Rated operational current, 54 Response to overload - thermal motor model (RESET), 55 Response to overload - thermistor (RESET), 55 Thermistor protection, 55 Trip class, 54 Parameter assignment Notes, 51 Parameter Page 0, 121 Phase asymmetry, 17, 18 Phase failure, 18 Phase failure detection, 17 PII Solid-state overload relay for IO-Link, 60 PIQ Solid-state overload relay for IO-Link, 59 Port Configurator Tool (S7-PCT), 43, 44, 45, 46, 47 Process data read, 60 write, 59 Properties Solid-state overload relay for IO-Link, 15

## R

Recycling, 9 References, 129 Removable terminals, 72 Replacing Terminals, 72 Required basic knowledge, 9

## S

Scope Manual, 9 Screw terminals, 69 Short-circuit protection, 17
Single-phase AC motor, 39
Solid-state overload relay for IO-Link Contactor assembly for star-delta (wye-delta) start, 40
Spring-loaded terminals, 70
Status information, 60
System components, 16, 23

## Т

Technical Assistance, 10 Terminal assignment Solid-state overload relay for IO-Link, 77 Thermistor protection, 18 Three-phase induction motor, 39

## Service & Support

Download catalogs and information material: www.siemens.com/industrial-controls/catalogs

Newsletter – always up to date: www.siemens.com/industrial-controls/newsletter

E-business in the Industry Mall: www.siemens.com/industrial-controls/mall

Online-Support: www.siemens.com/industrial-controls/support

Contact for all technical information: Technical Assistance Tel.: +49 (911) 895-5900 E-Mail: technical-assistance@siemens.com www.siemens.com/industrial-controls/technical-assistance

Siemens AG Industry Sector Postfach 2355 90713 FUERTH GERMANY Subject to change without prior notice Order No.: 3ZX1012-0RB24-0AC0

© Siemens AG 2010